# Contatore di energia monofase iEM2435/iEM2455

# Manuale utente

7IT02-0468-00 03/2022

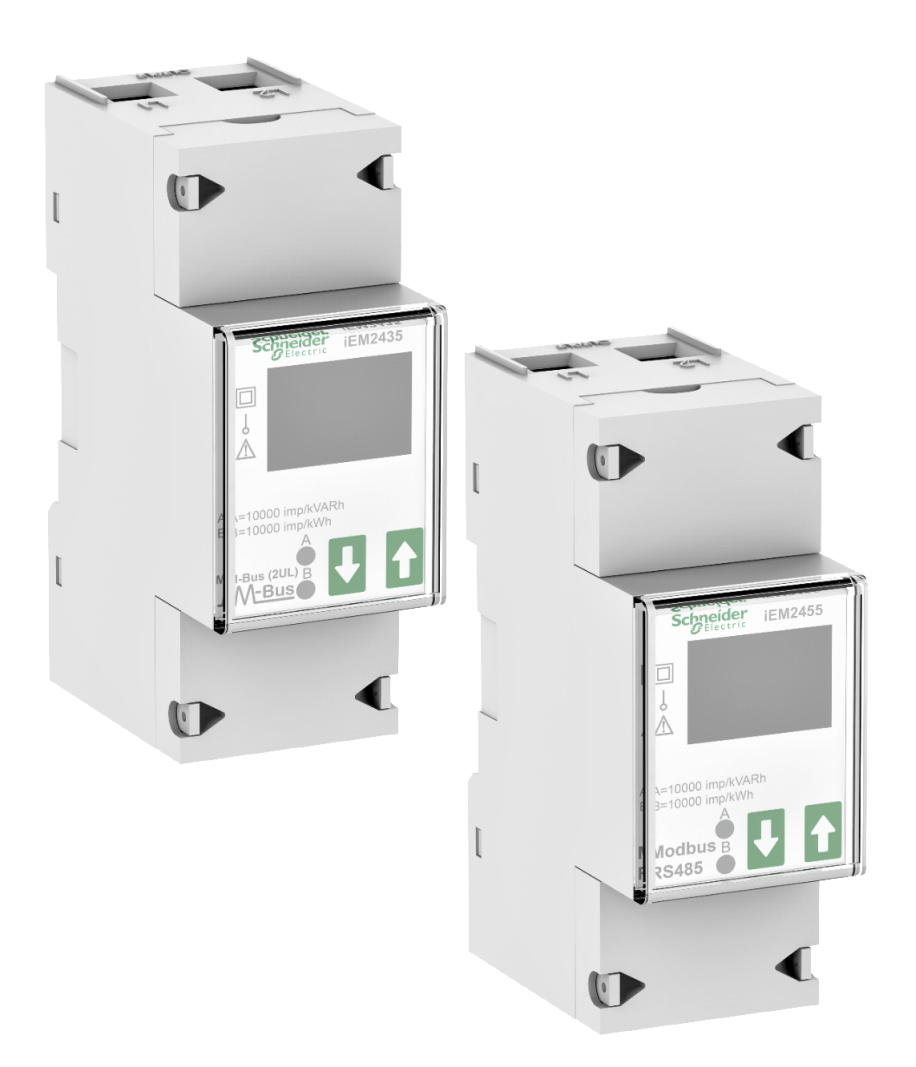

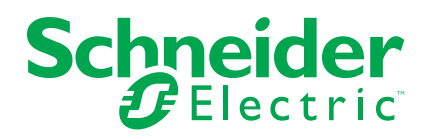

# Informazioni di carattere legale

Il marchio Schneider Electric e qualsiasi altro marchio registrato di Schneider Electric SE e delle sue consociate citati nella presente guida sono di proprietà di Schneider Electric SE o delle sue consociate. Tutti gli altri marchi possono essere marchi registrati dei rispettivi proprietari. La presente guida e il relativo contenuto sono protetti dalle leggi vigenti sul copyright e vengono forniti esclusivamente a titolo informativo. Si fa divieto di riprodurre o trasmettere la presente guida o parte di essa, in qualsiasi formato e con qualsiasi metodo (elettronico, meccanico, fotocopia, registrazione, o in altro modo), per qualsiasi scopo, senza previa autorizzazione scritta di Schneider Electric.

Schneider Electric non concede alcun diritto o licenza per uso commerciale della guida e del relativo contenuto, a eccezione di una licenza personale e non esclusiva per consultarli "così come sono".

I prodotti e le apparecchiature di Schneider Electric devono essere installati, utilizzati, posti in assistenza e in manutenzione esclusivamente da personale qualificato.

Considerato che le normative, le specifiche e i progetti possono variare di volta in volta, le informazioni contenute nella presente guida possono essere soggette a modifica senza alcun preavviso.

Nella misura in cui sia consentito dalla legge vigente, Schneider Electric e le sue consociate non si assumono alcuna responsabilità od obbligo per eventuali errori od omissioni nel contenuto informativo del presente materiale, o per le conseguenze risultanti dall'uso delle informazioni ivi contenute.

# Informazioni di sicurezza

## Informazioni importanti

Leggere attentamente le presenti istruzioni e osservare l'apparecchiatura per acquisire dimestichezza prima di iniziare a installarla, utilizzarla, eseguire interventi di riparazione o manutenzione. Nel presente manuale o sull'apparecchio possono essere presenti i seguenti messaggi speciali allo scopo di avvertire l'utente di potenziali pericoli o richiamarne l'attenzione sulle informazioni che chiariscono o semplificano una procedura.

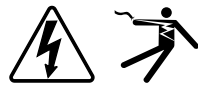

L'aggiunta di uno dei due simboli a un'etichetta di sicurezza di "Pericolo" o "Avvertenza" indica che sussiste un pericolo elettrico che potrebbe provocare lesioni personali in caso di mancato rispetto delle istruzioni.

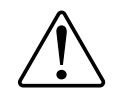

Questo simbolo indica un allarme di sicurezza. Il suo scopo è avvertire l'utente di potenziali rischi di lesioni personali. Rispettare tutti i messaggi di sicurezza abbinati a questo simbolo per evitare eventuali lesioni o la morte.

## A PERICOLO

**PERICOLO** indica una situazione di pericolo la quale, se non viene evitata, **provoca** la morte o lesioni gravi.

Il mancato rispetto di queste istruzioni provocherà morte o gravi infortuni.

## **AVVERTIMENTO**

**AVVERTENZA** indica una situazione di pericolo la quale, se non viene evitata, **può provocare** la morte o lesioni gravi.

## **ATTENZIONE**

**ATTENZIONE** indica una situazione di pericolo la quale, se non viene evitata, **può provocare** lesioni lievi o moderate.

## **AVVISO**

AVVISO è utilizzato per indicare procedure non collegate a lesioni fisiche.

## Nota

L'installazione, l'utilizzo e la manutenzione degli apparecchi elettrici deve essere affidata esclusivamente a personale qualificato. Schneider Electric non si assume alcuna responsabilità relativa a conseguenze derivanti dall'uso del presente materiale. Per personale qualificato si intendono persone in possesso di capacità e conoscenza adeguate relative alla struttura, all'installazione e al funzionamento di apparecchi elettrici e che abbiano ricevuto la formazione sulla sicurezza appropriata per riconoscere ed evitare i pericoli intrinseci.

# Informazioni sul presente manuale

Il presente manuale analizza le funzioni del contatore di energia monofase iEM2435/iEM2455 e contiene le istruzioni di installazione e configurazione.

In tutto il manuale, per "contatore"/"dispositivo"/"apparecchio"/"prodotto" si intendono tutti i modelli iEM2435/iEM2455. Le differenze tra i modelli, quali una funzione specifica di un singolo modello, sono indicate con il numero specifico di modello o la descrizione.

Nel manuale si suppone che l'utente conosca i contatori di energia monofase e abbia dimestichezza con l'apparecchio e il sistema di potenza nel quale è installato il contatore.

Il manuale non fornisce informazioni sulla configurazione per funzioni nelle quali un utente esperto dovrebbe eseguire una configurazione avanzata. Inoltre, non comprende istruzioni su come integrare i dati del contatore oppure configurare il contatore mediante sistemi di gestione dell'energia o software diversi dallo strumento Modbus e M-Bus.

Utilizzare la versione più aggiornata del firmware del dispositivo per accedere alle funzioni più recenti.

La documentazione più recente sul dispositivo può essere scaricata dal sito www.se.com.

#### Documenti correlati

| Documentazione                       | Numero                |
|--------------------------------------|-----------------------|
| Scheda di istruzioni iEM2435/iEM2455 | JYT8368500/JYT8368600 |

# Sommario

| Precauzioni di sicurezza                                            | 7  |
|---------------------------------------------------------------------|----|
| Panoramica contatore                                                | 8  |
| Informazioni generali sulle funzioni del contatore                  | 8  |
| Modello contatore                                                   | 8  |
| Riepilogo funzioni                                                  | 8  |
| Configurazione                                                      | 9  |
| Messa in servizio                                                   |    |
| Informazioni aggiuntive                                             |    |
| Descrizione del contatore                                           |    |
| Cablaggio                                                           |    |
| LED consumo di energia                                              | 11 |
| Funzioni pulsanti                                                   | 11 |
| Informazioni generali sulla schermata di visualizzazione            | 11 |
| Menu schermata contatore                                            | 11 |
| Configurazione                                                      |    |
| Modalità configurazione                                             |    |
| Configurazione della modalità programmazione 2 (Pro-2)              |    |
| Configurazione tempo di scorrimento                                 | 14 |
| Configurazione retroilluminazione                                   |    |
| Configurazione ID Modbus (iEM2455)/ID M-Bus (iEM2435)               |    |
| Configurazione della modalità programmazione 3 (Pro-3)              |    |
| Configurazione velocità uscite impulsi                              |    |
| Configurazione codice di combinazione                               |    |
| Configurazione velocità di trasmissione                             |    |
| Configurazione parità (solo iEM2455)                                |    |
| Reset del contatore spegnimenti                                     |    |
| Configurazione password                                             |    |
| Configurazione codice OBIS                                          |    |
| Reset contatore giorni                                              |    |
| Aggiunta/rimozione dei registri in/da scorrimento automatico        |    |
| Funzionamento                                                       | 20 |
| Visualizzazione dei parametri di energia attiva                     | 20 |
| Visualizzazione dei parametri di energia reattiva                   | 20 |
| Visualizzazione delle misure istantanee (RMS)                       | 21 |
| Visualizzazione dei parametri della modalità programmazione 1 (Pro- |    |
| 1)                                                                  | 22 |
| Manutenzione e risoluzione dei problemi                             | 23 |
| Panoramica manutenzione                                             | 23 |
| Risoluzione dei problemi                                            | 23 |
| Errori visualizzati sul display                                     | 23 |
| Riferimenti                                                         | 24 |
| Comunicazione mediante Modbus (iEM2455)                             | 24 |
| Panoramica                                                          |    |
| Descrizione colonna elenco registro                                 | 24 |
| Elenco registri                                                     | 25 |
| Elenco dei comandi                                                  | 29 |
| Lettura identificazione dispositivo                                 | 30 |
|                                                                     |    |

| Comunicazione tramite M-Bus (iEM2435)                     |    |
|-----------------------------------------------------------|----|
| Panoramica                                                |    |
| Termini chiave                                            |    |
| Supporto del protocollo M-Bus                             | 31 |
| Implementazione del protocollo M-Bus                      |    |
| Informazioni telegramma con struttura dati variabile      |    |
| Informazioni telegramma per record di dati                |    |
| Informazioni telegramma per configurazione contatore      |    |
| Strumento M-Bus per visualizzazione dati e configurazione |    |
| contatore                                                 |    |
| Specifiche                                                |    |
|                                                           |    |

# Precauzioni di sicurezza

Le operazioni di installazione, cablaggio, verifica e assistenza devono essere eseguite conformemente a tutti i codici elettrici locali e nazionali.

## **A A PERICOLO**

#### **RISCHIO DI ELETTROCUZIONE, ESPLOSIONE O ARCHI ELETTRICI**

- Il prodotto deve essere installato all'interno di un armadio elettrico e antincendio adatto.
- Utilizzare dispositivi di protezione individuale (DPI) adeguati e conformarsi alle norme relative agli obblighi di sicurezza elettrica sui luoghi di lavoro. Consultare lo standard NFPA 70E negli Stati Uniti d'America, lo standard CSA Z462 o gli standard locali applicabili.
- · Non installare il prodotto in luoghi pericolosi o classificati.
- Il prodotto può utilizzare varie fonti di tensione/alimentazione. Scollegare TUTTE le fonti prima di effettuare la manutenzione.
- Per verificare che l'alimentazione sia isolata, usare un rilevatore di tensione correttamente tarato.
- I prodotti tarati esclusivamente per l'isolamento base devono essere installati su conduttori isolati.
- Considerare il cablaggio I/O collegato a dispositivi multipli come parte attiva pericolosa, salvo diversamente specificato.
- · Non superare i valori nominali o i limiti massimi del prodotto.
- · Sostituire le coperture di protezione prima di accendere l'apparecchiatura.
- Non utilizzare il dispositivo per applicazioni di controllo o protezione critiche dove la sicurezza delle persone o dell'apparecchio dipende dal funzionamento del circuito di controllo.
- Non utilizzare acqua o altri liquidi per pulire il prodotto. Utilizzare un panno di pulizia per eliminare lo sporco. In caso di impossibilità a eliminare lo sporco, contattare il rappresentante dell'assistenza tecnica locale.

Il mancato rispetto di queste istruzioni provocherà morte o gravi infortuni.

# **AVVERTIMENTO**

#### **RISCHIO DI LESIONI O DANNI ALL'APPARECCHIO**

- Installare il fusibile esterno o termofusibile, l'interruttore esterno o l'interruttore di circuito unipolare sulla linea di fase e non sulla linea del neutro. I dispositivi di protezione devono essere installati accanto al contatore.
- Il cavo che collega il contatore al circuito esterno deve essere dimensionato conformemente alle normative locali per il numero massimo di dispositivi di protezione usati nel circuito.

Il mancato rispetto di queste istruzioni può provocare morte, gravi infortuni o danni alle apparecchiature.

## **AVVERTIMENTO**

#### COMPROMISSIONE POTENZIALE DELLA DISPONIBILITÀ, INTEGRITÀ E RISERVATEZZA DEL SISTEMA

Modificare la password predefinita per impedire l'accesso non autorizzato alle impostazioni e informazioni di configurazione dei dispositivi.

Il mancato rispetto di queste istruzioni può provocare morte, gravi infortuni o danni alle apparecchiature.

# Panoramica contatore

## Informazioni generali sulle funzioni del contatore

iEM2435/iEM2455 è un contatore monofase che misura l'energia fornita e ricevuta tramite un display LCD con retroilluminazione blu.

Le funzioni principali dei contatori sono le seguenti:

- · Misurazione di corrente, tensione ed energia
- Totale di energia attiva fornita e ricevuta totale, totale di energia reattiva fornita e ricevuta totale e misurazioni della potenza attiva
- Uscite impulsi
- · Misurazione in base alla tariffa
- Comunicazione tramite M-Bus RS-485 Modbus

Per applicazioni, dettagli delle funzioni e specifiche complete, consultare la scheda iEM2435/iEM2455 su www.se.com.

## **Modello contatore**

| Modello | Riferimento commerciale | Descrizione                                                                                                    |
|---------|-------------------------|----------------------------------------------------------------------------------------------------|
| iEM2435 | A9MEM2435               | <ul> <li>Comunicazione tramite M-Bus</li> <li>Energia attiva: classe B secondo EN 50470-1/3. classe 1</li> </ul> |
|         |                         | secondo IEC 62053-21                                                                                             |
|         |                         | Energia reattiva: classe 2 secondo IEC 62053-23                                                                  |
|         |                         | Conformità MID/MIR                                                                                               |
| iEM2455 | A9MEM2455               | Comunicazione tramite RS-485 Modbus                                                                              |
|         |                         | <ul> <li>Energia attiva: classe B secondo EN 50470-1/3, classe 1<br/>secondo IEC 62053-21</li> </ul>             |
|         |                         | Energia reattiva: classe 2 secondo IEC 62053-23                                                                  |
|         |                         | Conformità MID/MIR                                                                                               |

# **Riepilogo funzioni**

| Funzione                                                                                                    | iEM2435      | iEM2455       |
|----------------------------------------------------------------------------------------------------|--------------|---------------|
| Misurazioni di energia 4 quadranti, contatore energia parziale e totale                                            | $\checkmark$ | $\checkmark$  |
| Totale di energia attiva fornita e ricevuta                                                                        | $\checkmark$ | $\checkmark$  |
| Totale di energia reattiva fornita e ricevuta                                                                      | $\checkmark$ | $\checkmark$  |
| Potenza: <ul> <li>Potenza attiva (kW)</li> <li>Potenza apparente (kVA)</li> <li>Potenza reattiva (kVAR)</li> </ul> | V            | $\checkmark$  |
| Tensione, corrente, frequenza e fattore di potenza                                                                 | $\checkmark$ | $\checkmark$  |
| Controllo 2 tariffe tramite registro comandi                                                                       | $\checkmark$ | $\checkmark$  |
| Uscite impulsi                                                                                                    | $\checkmark$ | $\checkmark$  |
| Comunicazione                                                                                                    | M-Bus        | RS-485 Modbus |
| Conformità MID/MIR                                                                                                 | $\checkmark$ | $\checkmark$  |

# Configurazione

La configurazione del contatore può essere effettuata mediante il display HMI o lo strumento di comunicazione tramite M-Bus o RS-485 Modbus.

# Messa in servizio

# Informazioni aggiuntive

Il presente documento deve essere utilizzato unitamente alla scheda di istruzioni spedita insieme al contatore.

Per informazioni sull'installazione, consultare la scheda di istruzioni del contatore.

Scaricare la documentazione aggiornata dal sito www.se.com oppure contattare il rappresentante di zona Schneider Electric per le informazioni più recenti sul prodotto.

## Descrizione del contatore

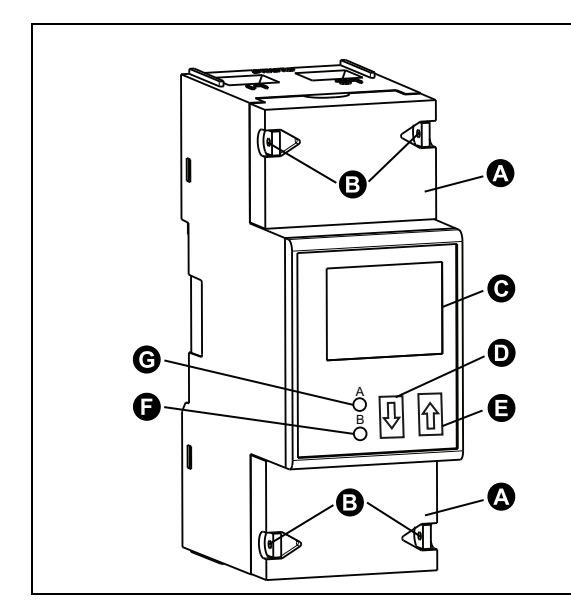

| А                                                               | Coperture di protezione                             |  |
|-----------------------------------------------------------------|-----------------------------------------------------|--|
| В                                                               | Punti di sigillatura                                |  |
| С                                                               | Display LCD con retroilluminazione blu              |  |
| D                                                               | Pulsante freccia giù (a sfioramento)                |  |
| E                                                               | Pulsante freccia su (a sfioramento)                 |  |
| F                                                               | LED consumo di energia attiva (B=10000 imp/kWh)     |  |
| G                                                               | LED consumo di energia reattiva (A=10000 imp/kVARh) |  |
| NOTA: la construra di protoziona (A) devene espera installata a |                                                     |  |

**NOTA:** le coperture di protezione (A) devono essere installate e sigillate nei punti di sigillatura (B) con il cavo in acciaio del diametro di 1 mm.

# Cablaggio

|                          | 1                  | Ingresso linea di fase (L-IN) |
|--------------------------|--------------------|-------------------------------|
|                          | 3                  | Uscita linea di fase (L-OUT)  |
| 4 6                      | 4                  | Ingresso linea del neutro (N) |
| FORWARD REVERSE<br>S0 S0 | 6                  | Uscita linea del neutro (N)   |
| ම්ම ම්ව                  | 10 e 11            | Comunicazione M-Bus/Modbus    |
| + - + -                  | 12 e 13            | Non usato                     |
|                          | 18 (+) e 19 (-)    | Uscita impulsi (S0) fornita   |
|                          | 20 (+) e 21 (-)    | Uscita impulsi (S0) ricevuta  |
|                          | Materiale del cavo | consigliato: cavo in rame     |
| <u></u>                  |                    |                               |

## LED consumo di energia

I due LED rossi sul pannello anteriore indicano il consumo di energia. Quando viene consumata l'energia, i LED lampeggiano. Quando viene consumata più energia, i LED lampeggiano più rapidamente.

II LED consumo di energia reattiva (A=10000 imp/kVARh) lampeggia durante il consumo di energia reattiva e il LED consumo di energia attiva (B=10000 imp/kWh) lampeggia durante il consumo di energia attiva. I LED lampeggiano a 10000 imp/kWh.

# Funzioni pulsanti

| Azione                                                                     | Funzione pulsanti                                                                                                |  |
|----------------------------------------------------------------------------|----------------------------------------------------------------------------------------------------|--|
|                                                                            | Per attivare lo scorrimento.                                                                                     |  |
| Tenere premuto il pulsante freccia su ( ) o giù ( ) per meno di 3 secondi. | <b>NOTA:</b> Dopo 30 secondi di mancata interazione, il contatore torna alla modalità di scorrimento automatico. |  |
| Tenere premuto il pulsante freccia su ( ) per 3 secondi.                   | Per accedere al menu successivo.                                                                                 |  |
| Tenere premuto il pulsante freccia giù ( 🛂 ) per 3 secondi.                | Per tornare al menu precedente.                                                                                  |  |
| Tenere premuti i pulsanti freccia giù e ( ) freccia su ( ) per 3 secondi.  | Per confermare le impostazioni.                                                                                  |  |
|                                                                            | Per accedere alla modalità di programmazione.                                                                    |  |
| Tenere premuto il pulsante freccia su (■■) per ≥ 5 secondi.                | Per aggiungere o rimuovere dalla modalità di scorrimento automatico.                                             |  |

# Informazioni generali sulla schermata di visualizzazione

Il display LCD con retroilluminazione blu indicato in figura presenta tre righe:

- Nella prima riga vengono indicati tariffa, direzione del flusso di energia, stato di comunicazione e unità.
- Nella seconda riga viene indicato il valore per unità.
- L'ultima riga contiene tutte le altre informazioni di misurazione o codici OBIS.

Toccare la freccia su o giù per accendere la retroilluminazione. Dopo 30 secondi di inattività, la retroilluminazione si spegne. All'accensione, il contatore scorre le pagine in un intervallo di 10 secondi (predefinito).

Il contatore è dotato di un display LCD a 7 cifre. Per il consumo di energia, il contatore visualizza 99999,99 kWh e passa automaticamente a 999999,9 kWh quando supera questo valore e così via.

La prima indicazione del display del contatore in modalità scorrimento è FW (fornita) o RV (ricevuta).

## Menu schermata contatore

Le schermate del contatore sono suddivise in modo logico, in base alla funzione. La schermata di visualizzazione e il pulsante del contatore consentono di visualizzare i vari parametri.

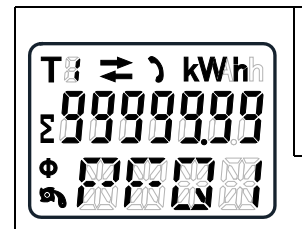

È possibile accedere a qualsiasi schermata del contatore disponibile selezionando prima la schermata del menu principale (livello superiore) che la contiene.

NOTA: salvo diversamente specificato, le schermate dei menu presenti in questo manuale utente si riferiscono al caso in cui è selezionata la modalità tariffa per T1.

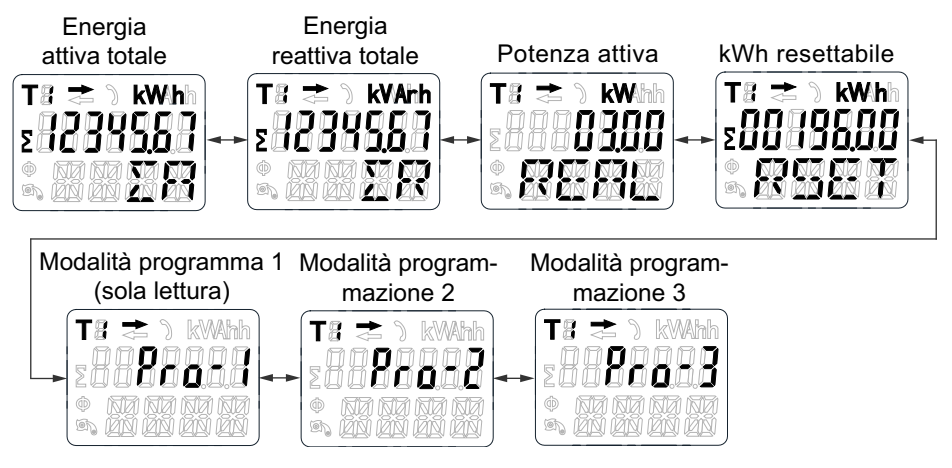

# Configurazione

# Modalità configurazione

La modalità programmazione 2 (**Pro-2**) e la modalità programmazione 3 (**Pro-3**) nell'HMI del contatore consentono di configurare vari parametri di configurazione.

ØN Ø

#### Struttura menu modalità configurazione

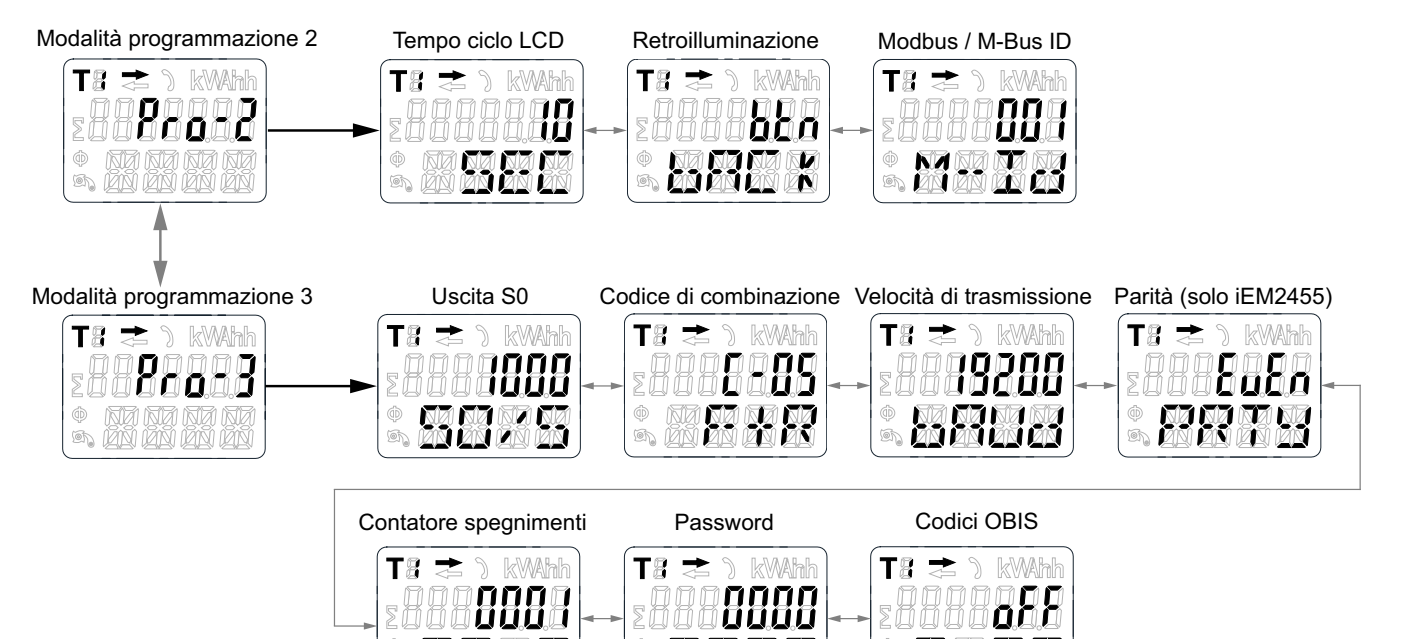

| Menu                                          | Parametri                    |              | Opzioni                                                           | Valori predefiniti |
|-----------------------------------------------|------------------------------|--------------|-------------------------------------------------------------------|--------------------|
|                                               | Tempo ciclo LCD              |              | 1-30 secondi                                                      | 10                 |
| Modalità programmazione                       | Luminosità                   |              | on/off/btn                                                        | btn                |
| 2 ( <b>Pro-2</b> )                            | iEM2435                      | ID M-Bus     | 000-250                                                           | 000                |
|                                               | iEM2455                      | ID Modbus    | 001-247                                                           | 001                |
|                                               | Velocità uscita impulsi (S0) |              | 1000/100/10/1/0,1/0,01/2000/<br>10000                             | 1000               |
|                                               | Codice di combinazione       |              | C-01 (F)/C-04 (R)/C-05 (F+R)/C-<br>06 (R-F)/C-09 (F-R)/C-10 (F-R) | C-05 (F+R)         |
|                                               | iEM2435                      |              | 300/600/1200/2400/4800/9600                                       | 2400               |
| Modalità programmazione<br>3 ( <b>Pro-3</b> ) | iEM2455                      | trasmissione | 1200/2400/4800/9600/19200/<br>38400                               | 19200              |
|                                               | Parità (solo iEM2455)        |              | even/none/odd                                                     | even               |
|                                               | Contatore spegnimenti        |              | -                                                                 | -                  |
|                                               | Password                     |              | 0000-9999                                                         | 0000               |
|                                               | Codici OBIS                  |              | on/off                                                            | off                |

# Configurazione della modalità programmazione 2 (Pro-2)

## Configurazione tempo di scorrimento

Nello scorrimento automatico, ogni 10 secondi (impostazione predefinita) il contatore visualizza la pagina successiva dei dati programmati.

Per modificare il tempo di scorrimento, procedere come segue:

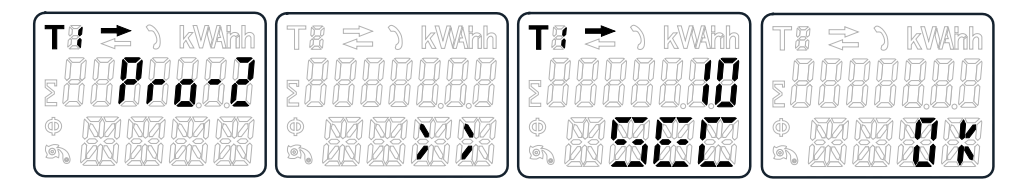

- 1. Scorrere con i pulsanti fino alla modalità Programma 2 (Pro-2).
- 2. Tenere premuto il pulsante freccia su per 3 secondi per accedere al menu.
- 3. Scorrere fino alla pagina del tempo ciclo LCD (SEC).
- 4. Tenere premuto il pulsante freccia su per 5 secondi per accedere alla modalità di programmazione.
- 5. Quando il valore comincia a lampeggiare, selezionare il nuovo valore tra 1 e 30 secondi.
- 6. Tenere premuti entrambi i pulsanti per 3 secondi per confermare il nuovo tempo di scorrimento.
- 7. Sul display LCD viene visualizzato OK quando l'impostazione è confermata.

#### Configurazione retroilluminazione

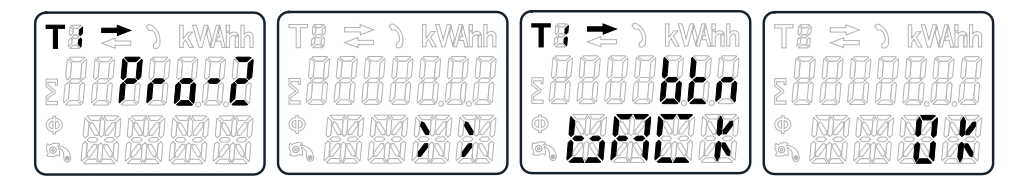

- 1. Scorrere con i pulsanti fino alla modalità Programma 2 (Pro-2).
- 2. Tenere premuto il pulsante freccia su per 3 secondi per accedere al menu.
- 3. Scorrere fino alla pagina di configurazione della retroilluminazione (baCk).
- 4. Tenere premuto il pulsante freccia su per 5 secondi per accedere alla modalità di programmazione.
- 5. Quando il valore comincia a lampeggiare, selezionare on/oFF/btn.
- 6. Tenere premuti entrambi i pulsanti per 3 secondi per confermare la nuova impostazione.
- 7. Sul display LCD viene visualizzato OK quando l'impostazione è confermata.

## Configurazione ID Modbus (iEM2455)/ID M-Bus (iEM2435)

L'ID Modbus (iEM2455) può essere impostato a un valore compreso tra 001 e 247. L'ID M-Bus (iEM2435) può essere impostato a un valore compreso tra 000 e 250.

Per modificare l'ID Modbus (iEM2455)/ID M-Bus (iEM2435), procedere come segue:

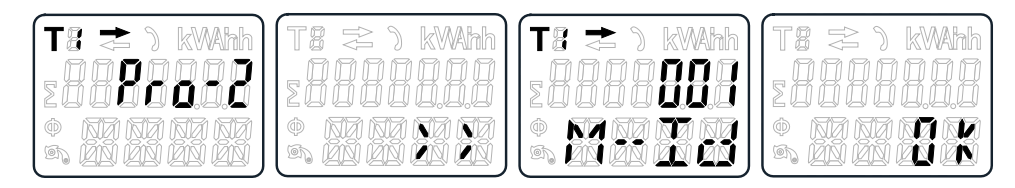

- 1. Scorrere con i pulsanti fino alla modalità Programma 2 (Pro-2).
- 2. Tenere premuto il pulsante freccia su per 3 secondi per accedere al menu.
- 3. Scorrere fino alla pagina ID Modbus (iEM2455)/ID M-Bus (iEM2435) (M-Id).
- 4. Tenere premuto il pulsante freccia su per 5 secondi per accedere alla modalità di programmazione.
- 5. Quando il valore comincia a lampeggiare, selezionare 3 cifre (Modbus (iEM2455)): **001-247**/M-Bus (iEM2435): **000-250**).
- 6. Tenere premuti entrambi i pulsanti per 3 secondi per confermare ciascuna cifra.
- 7. Sul display LCD viene visualizzato **OK** quando l'impostazione è confermata.

# Configurazione della modalità programmazione 3 (Pro-3)

## Configurazione velocità uscite impulsi

Il contatore è dotato di due uscite impulsi (fornita e ricevuta) otticamente isolate dal circuito interno. Il contatore genera impulsi in proporzione al consumo misurato per la lettura remota o la verifica dell'accuratezza. L'uscita impulsi è un'uscita a transistor a collettore aperto variabile in funzione della polarità, che richiede una sorgente di tensione esterna per funzionare correttamente. Per questa sorgente di tensione esterna, la tensione (U<sub>i</sub>) deve essere inferiore a 27 V c.c. La corrente di commutazione massima (I<sub>max</sub>) è 100 mA. Per collegare l'uscita impulsi, collegare 5-27 V c.c. a un connettore 18/20 (collettore) e il cavo del segnale (S) al connettore 19/21 (emettitore).

Per modificare la velocità dell'uscita impulsi (S0), procedere come segue:

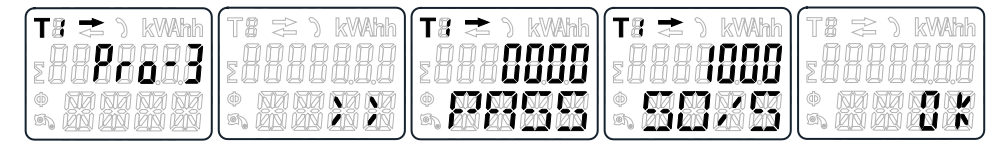

- 1. Scorrere con i pulsanti fino alla modalità Programma 3 (Pro-3).
- 2. Tenere premuto il pulsante freccia su per 3 secondi per accedere al menu.
- Immettere la password a 4 cifre (predefinita: 0000): scorrere con i pulsanti e selezionare ciascuna cifra 0-9, tenere premuto il pulsante freccia su per 3 secondi per confermare ciascuna cifra.
- 4. Scorrere fino alla pagine di uscita S0 (S0/S).
- 5. Tenere premuto il pulsante freccia su per 5 secondi per accedere alla modalità di programmazione.
- 6. Quando il valore comincia a lampeggiare, selezionare 10000/2000/1000/100/ 10/1/0.1/0.01.
- 7. Tenere premuti entrambi i pulsanti per 3 secondi per confermare la nuova impostazione.
- 8. Sul display LCD viene visualizzato **OK** quando l'impostazione è confermata.

## Configurazione codice di combinazione

I contatori consentono di visualizzare l'energia totale (uso) in base al codice di combinazione. Il codice di combinazione è conforme a vari metodi di calcolo, come illustrato di seguito:

| Codice | Energia (attiva) totale |  |
|--------|-------------------------|--|
| C-01   | Solo fornita            |  |
| C-04   | Solo ricevuta           |  |
| C-05   | Fornita + Ricevuta      |  |
| C-06   | Ricevuta - Fornita      |  |
| C-09   | Fornita - Ricevuta      |  |
| C-10   | Fornita - Ricevuta      |  |

Per modificare il codice di combinazione, procedere come segue:

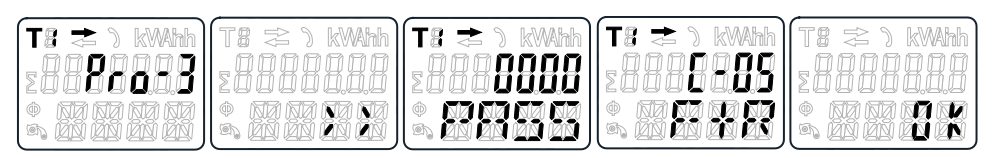

- 1. Scorrere con i pulsanti fino alla modalità Programma 3 (Pro-3).
- 2. Tenere premuto il pulsante freccia su per 3 secondi per accedere al menu.
- Immettere la password a 4 cifre (predefinita: 0000): scorrere con i pulsanti e selezionare ciascuna cifra 0-9, tenere premuto il pulsante freccia su per 3 secondi per confermare ciascuna cifra.
- 4. Scorrere fino alla pagina del codice di combinazione (C-xx).
- 5. Tenere premuto il pulsante freccia su per 5 secondi per accedere alla modalità di programmazione.
- 6. Quando il valore comincia a lampeggiare, selezionare 01/04/05/06/09/10.
- 7. Tenere premuti entrambi i pulsanti per 3 secondi per confermare la nuova impostazione.
- 8. Sul display LCD viene visualizzato OK quando l'impostazione è confermata.

### Configurazione velocità di trasmissione

La velocità di trasmissione Modbus (iEM2455) può essere impostata a un valore compreso tra 1200 e 38400. La velocità di trasmissione M-bus (iEM2435) può essere impostata a un valore compreso tra 300 e 9600.

Per modificare la velocità di trasmissione, procedere come segue:

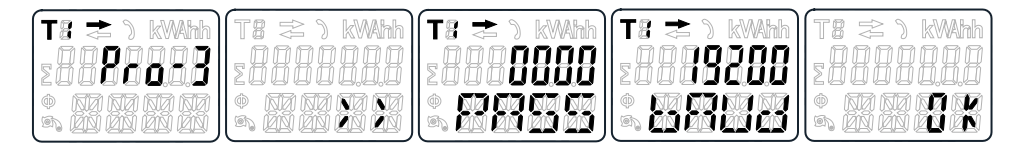

- 1. Scorrere con i pulsanti fino alla modalità Programma 3 (Pro-3).
- 2. Tenere premuto il pulsante freccia su per 3 secondi per accedere al menu.
- 3. Immettere la password a 4 cifre (predefinita: **0000**): scorrere con i pulsanti e selezionare ciascuna cifra 0-9, tenere premuto il pulsante freccia su per 3 secondi per confermare ciascuna cifra.
- 4. Scorrere fino alla pagina della velocità di trasmissione (bAUd).

- 5. Tenere premuto il pulsante freccia su per 5 secondi per accedere alla modalità di programmazione.
- 6. Quando il valore comincia a lampeggiare, selezionare:
  - Modbus (iEM2455): 1200/2400/4800/9600/19200/38400
  - M-Bus (iEM2435): 300/600/1200/2400/4800/9600
- 7. Tenere premuti entrambi i pulsanti per 3 secondi per confermare la nuova impostazione.
- 8. Sul display LCD viene visualizzato **OK** guando l'impostazione è confermata.

## Configurazione parità (solo iEM2455)

La parità del Modbus (iEM2455) può essere impostata su EvEn, nonE o odd. La parità M-bus (iEM2435) è sempre EvEn.

Per modificare la parità, procedere come segue:

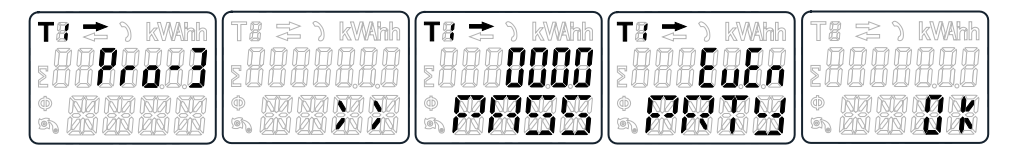

- 1. Scorrere con i pulsanti fino alla modalità Programma 3 (Pro-3).
- 2. Tenere premuto il pulsante freccia su per 3 secondi per accedere al menu.
- 3. Immettere la password a 4 cifre (predefinita: 0000): scorrere con i pulsanti e selezionare ciascuna cifra 0-9, tenere premuto il pulsante freccia su per 3 secondi per confermare ciascuna cifra.
- 4. Scorrere fino alla pagina della parità (PRTY).
- 5. Tenere premuto il pulsante freccia su per 5 secondi per accedere alla modalità di programmazione.
- Quando il valore comincia a lampeggiare, selezionare EvEn/nonE/odd.
- Tenere premuti entrambi i pulsanti per 3 secondi per confermare la nuova 7. impostazione.
- 8. Sul display LCD viene visualizzato **OK** guando l'impostazione è confermata.

#### Reset del contatore spegnimenti

Il contatore spegnimenti registra il numero di volte in cui il contatore è stato spento.

Per resettare il contatore spegnimenti, procedere come segue:

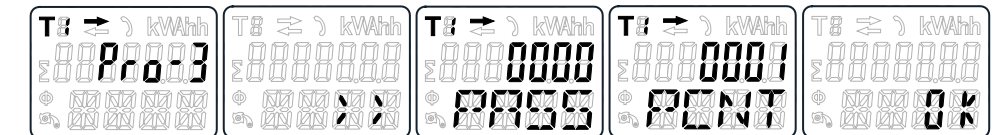

- Scorrere con i pulsanti fino alla modalità Programma 3 (Pro-3).
- 2. Tenere premuto il pulsante freccia su per 3 secondi per accedere al menu.
- 3. Immettere la password a 4 cifre (predefinita: 0000): scorrere con i pulsanti e selezionare ciascuna cifra 0-9, tenere premuto il pulsante freccia su per 3 secondi per confermare ciascuna cifra.
- 4. Scorrere fino alla pagina del contatore spegnimenti (PCNT).

- 5. Tenere premuto il pulsante freccia su per 5 secondi per accedere alla modalità di programmazione.
- 6. Quando il valore comincia a lampeggiare: tenere premuti entrambi i pulsanti per 3 secondi per resettare.
- 7. Sul display LCD viene visualizzato **OK** quando il contatore spegnimenti viene resettato.

## **Configurazione password**

La modalità Programma 3 (**Pro-3**) è protetta da una password. La password predefinita è **0000**.

Per modificare la password, procedere come segue:

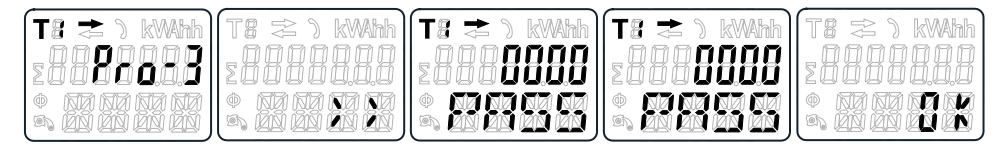

- 1. Scorrere con i pulsanti fino alla modalità Programma 3 (Pro-3).
- 2. Tenere premuto il pulsante freccia su per 3 secondi per accedere al menu.
- Immettere la password a 4 cifre (predefinita: 0000): scorrere con i pulsanti e selezionare ciascuna cifra 0-9, tenere premuto il pulsante freccia su per 3 secondi per confermare ciascuna cifra.
- 4. Scorrere fino alla pagina della password (PASS).
- 5. Tenere premuto il pulsante freccia su per 5 secondi per accedere alla modalità di programmazione.
- 6. Quando il valore comincia a lampeggiare, selezionare ciascuna cifra 0-9, tenere premuti entrambi i pulsanti per 3 secondi per confermare ogni cifra.
- 7. Sul display LCD viene visualizzato OK quando l'impostazione è confermata.

## **Configurazione codice OBIS**

È possibile configurare il codice OBIS su **on** nella modalità programmazione 3 (**Pro-3**). L'impostazione predefinita per il codice OBIS è **oFF**. Per Imposta il codice OBIS, procedere come segue:

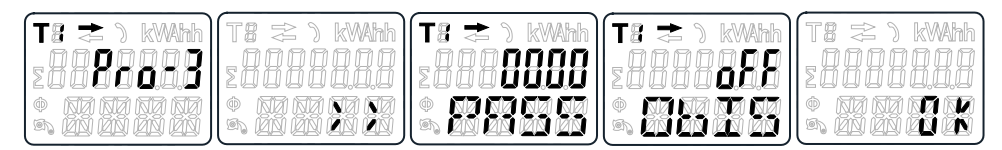

- 1. Scorrere con i pulsanti fino alla modalità Programma 3 (Pro-3).
- 2. Tenere premuto il pulsante freccia su per 3 secondi per accedere al menu.
- Immettere la password a 4 cifre (predefinita: 0000): scorrere con i pulsanti e selezionare ciascuna cifra 0-9, tenere premuto il pulsante freccia su per 3 secondi per confermare ciascuna cifra.
- 4. Scorrere fino alla pagina OBIS (ObIS).
- 5. Tenere premuto il pulsante freccia su per 5 secondi per accedere alla modalità di programmazione.
- 6. Quando il valore comincia a lampeggiare, selezionare on o oFF.
- 7. Tenere premuti entrambi i pulsanti per 3 secondi per confermare la nuova impostazione.

8. Sul display LCD viene visualizzato **OK** quando l'impostazione è confermata.

## **Reset contatore giorni**

Il contatore è dotato di un contatore di giorni per l'energia consumata. L'energia consumata è l'energia fornita calcolata e può essere azzerata (0). Per azzerare il contatore dei giorni (0), procedere come segue:

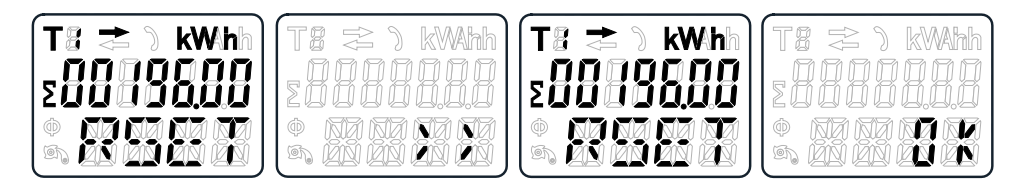

- 1. Scorrere con i pulsanti fino alla pagina kWh resettabile (**RSET**) nel menu principale.
- 2. Tenere premuto il pulsante freccia su per 3 secondi per accedere al menu.
- 3. Quando il valore comincia a lampeggiare: tenere premuto il pulsante freccia su per 5 secondi per ripristinato.
- 4. Sul display LCD viene visualizzato **OK** quando il contatore dei giorni viene ripristinato.

# Aggiunta/rimozione dei registri in/da scorrimento automatico

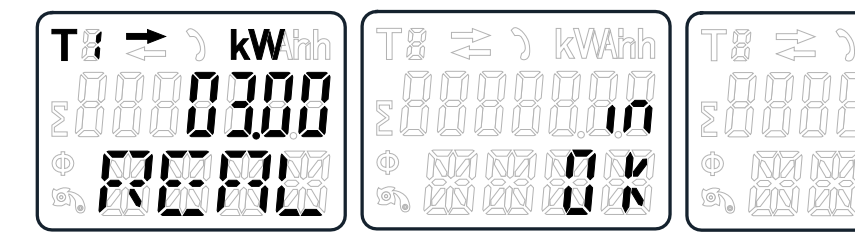

1. Scorrere fino al registro che si desidera aggiungere o rimuovere.

**NOTA:** Solo i registri nel sottomenu dopo l'energia attiva totale, energia reattiva totale, potenza attiva e Modalità programmazione 1 possono essere aggiunti o rimossi dallo scorrimento automatico. L'energia attiva totale non può essere rimossa.

- 2. Tenere premuto il pulsante freccia su per 5 secondi per aggiungere o rimuovere il registro.
- 3. Sul display LCD viene visualizzato in OK o out OK.

# **Funzionamento**

# Visualizzazione dei parametri di energia attiva

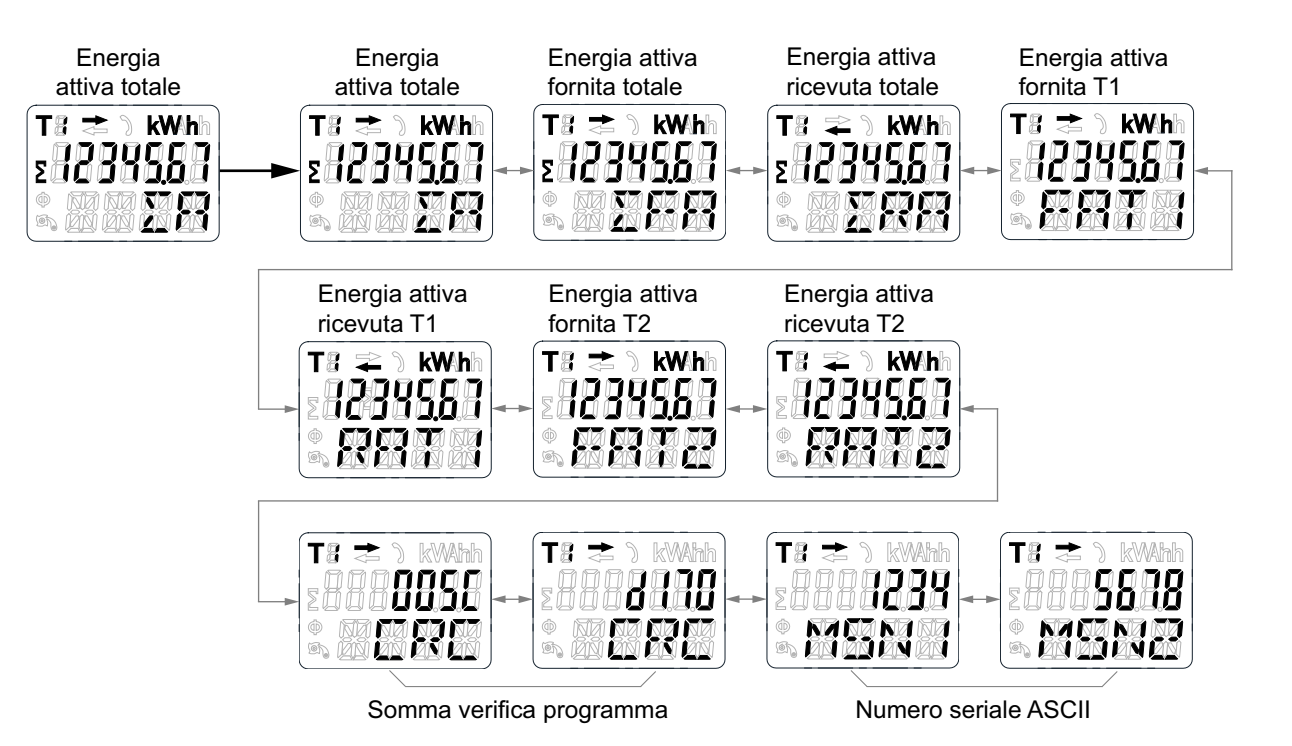

- 1. Scorrere con i pulsanti fino al registro dell'energia attiva totale ( $\Sigma A$ ) nel menu principale.
- 2. Tenere premuto il pulsante freccia su per 3 secondi per accedere al menu successivo.

Sul display viene visualizzato >>.

- 3. Tenere premuto il pulsante freccia giù o freccia su per scorrere le varie pagine dei parametri di misura attiva.
- 4. Tenere premuto il pulsante freccia giù per 3 secondi per tornare al menu principale.

Sul display viene visualizzato <<.

# Visualizzazione dei parametri di energia reattiva

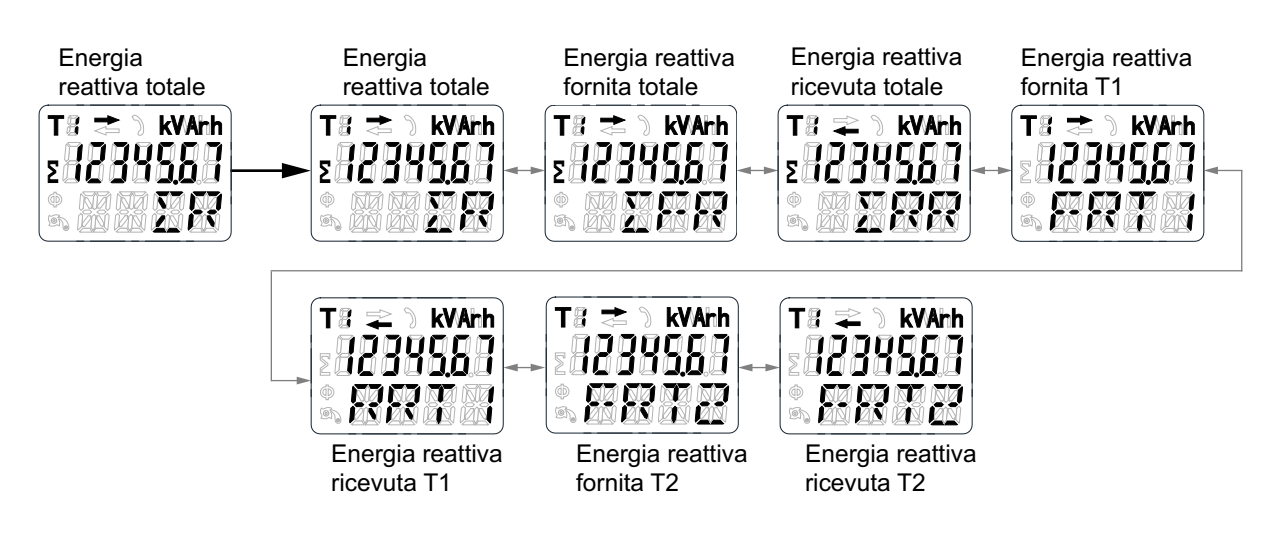

- 1. Scorrere con i pulsanti fino al registro dell'energia reattiva totale (ΣR) nel menu principale.
- 2. Tenere premuto il pulsante freccia su per 3 secondi per accedere al menu successivo.

Sul display viene visualizzato >>.

- 3. Tenere premuto il pulsante freccia giù o freccia su per scorrere le varie pagine dei parametri di misura reattiva.
- 4. Tenere premuto il pulsante freccia giù per 3 secondi per tornare al menu principale.

Sul display viene visualizzato <<.

# Visualizzazione delle misure istantanee (RMS)

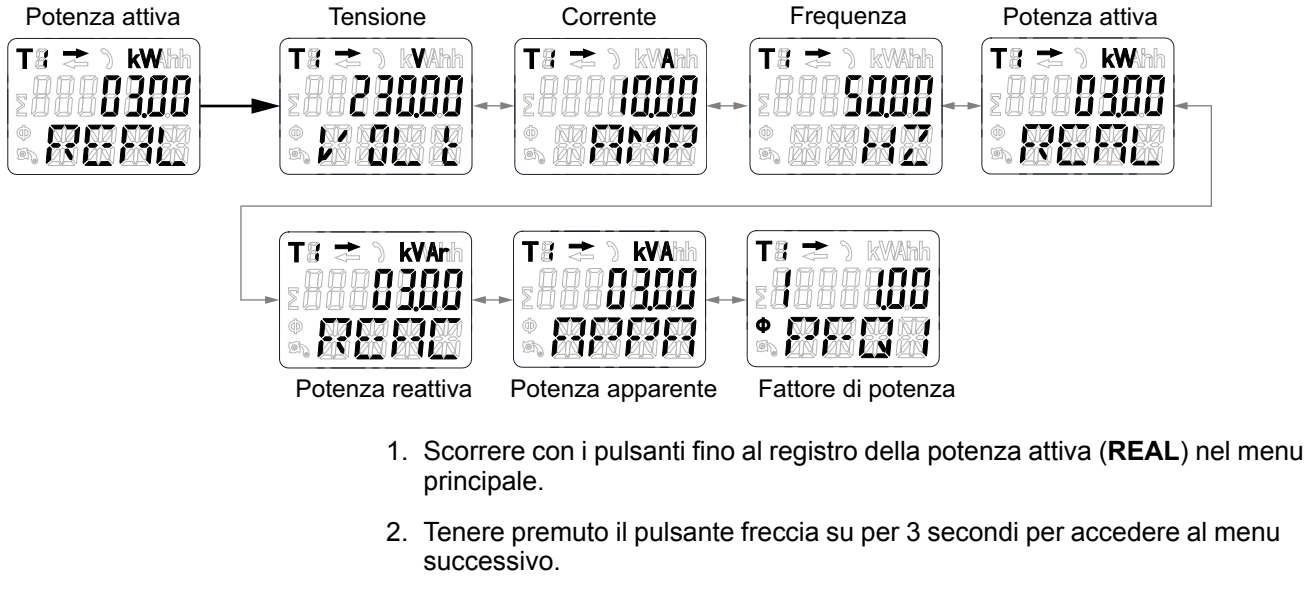

Sul display viene visualizzato >>.

- 3. Tenere premuto il pulsante freccia giù o freccia su per scorrere le varie pagine delle misure istantanee (RMS).
- 4. Tenere premuto il pulsante freccia giù per 3 secondi per tornare al menu principale.

Sul display viene visualizzato <<.

# Visualizzazione dei parametri della modalità programmazione 1 (Pro-1)

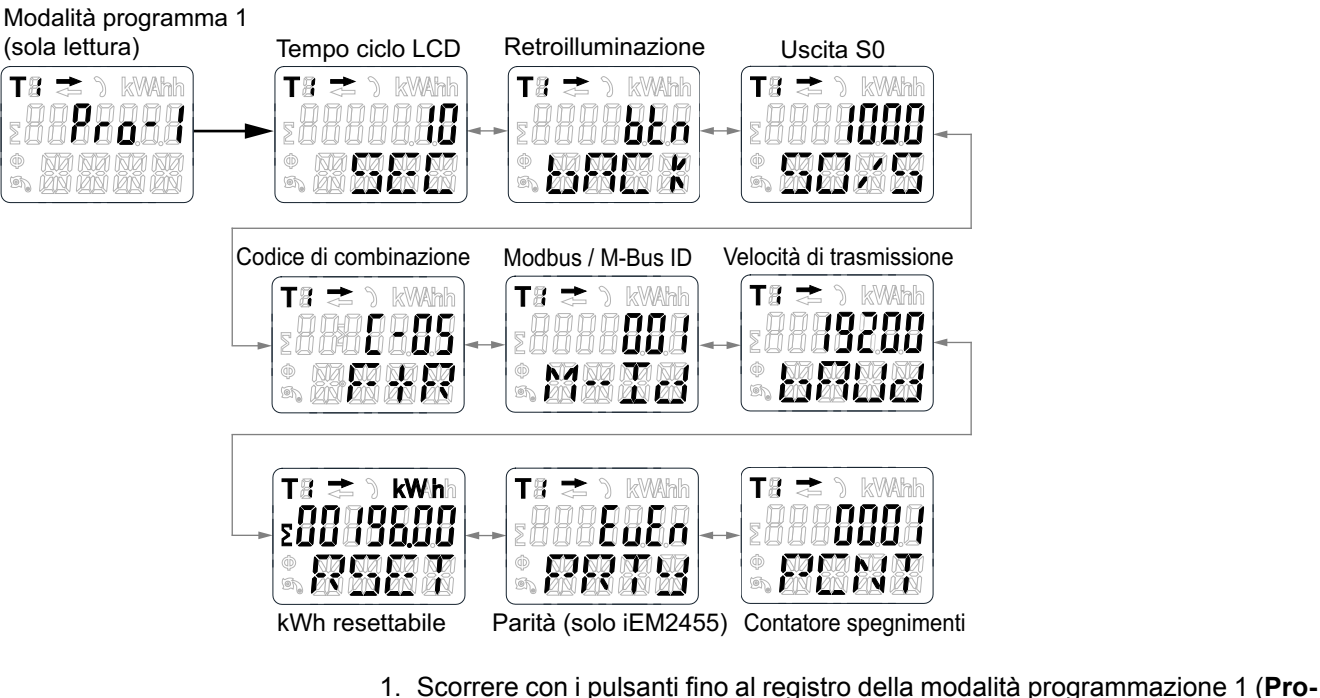

- 1) nel menu principale.
- Tenere premuto il pulsante freccia su per 3 secondi per accedere al menu successivo.

Sul display viene visualizzato >>.

- 3. Tenere premuto il pulsante freccia giù o freccia su per scorrere le varie pagine dei parametri della modalità programmazione 1 (**Pro-1**).
- 4. Tenere premuto il pulsante freccia giù per 3 secondi per tornare al menu principale.

Sul display viene visualizzato <<.

# Manutenzione e risoluzione dei problemi

## Panoramica manutenzione

Il contatore non contiene parti riparabili dall'utente. Se è necessaria una riparazione del contatore, contattare il rappresentate dell'assistenza tecnica Schneider Electric di zona.

## **AVVISO**

#### DANNO ALL'APPARECCHIO

- Non aprire la base del dispositivo.
- Non tentare di riparare i componenti del dispositivo.

Il mancato rispetto di queste istruzioni può provocare danni alle apparecchiature.

Non aprire il contatore. L'apertura del contatore invalida la garanzia.

## **Risoluzione dei problemi**

| Problema                                                  | Probabile causa                                                                                                    | Possibile soluzione                                                                                                    |
|-----------------------------------------------------------|----------------------------------------------------------------------------------------------------|----------------------------------------------------------------------------------------------------|
| Il LED di consumo rosso non<br>lampeggia (LED a impulsi). | Nessun carico collegato al contatore.                                                                                          | Collegare il carico al contatore.                                                                                                    |
|                                                           | Il carico sulla linea è molto<br>basso.                                                                                        | Controllare con il multimetro se il valore del carico è molto basso.                                                                                                    |
| Il registro non conteggia.                                | Quasi nessun carico collegato al contatore.                                                                                    | Controllare se il LED di consumo rosso lampeggia.                                                                                                    |
| Nessuna uscita impulsi.                                   | L'uscita impulsi non è dotata di<br>alimentazione c.c. L'uscita<br>impulsi non è collegata<br>correttamente.                   | Con un voltmetro controllare che<br>la sorgente di tensione esterna<br>$(U_i)$ sia 5-27 V c.c. Controllare<br>che la connessione sia corretta:<br>la tensione 5-27 V c.c. deve<br>essere collegata alla<br>connessione del collettore (pin<br>18/20+) e il cavo del segnale (S)<br>alla connessione dell'emettitore<br>(pin 19/21-). |
| La velocità di uscita degli<br>impulsi è errata.          | È stata selezionata la velocità<br>degli impulsi corretta tramite lo<br>strumento Modbus o nella<br>modalità programmazione 3? | Utilizzare lo strumento Modbus,<br>acquistabile separatamente.                                                                                                    |

Se il problema persiste dopo la risoluzione dei problemi, contattare l'assistenza tecnica.

# Errori visualizzati sul display

| Messaggio visualizzato sul<br>display | Tipo di errori                      | Soluzione                                                                                       |  |
|---------------------------------------|-------------------------------------|-------------------------------------------------------------------------------------------------|--|
| Err 01                                | Errore memoria                      | Contattare il rappresentate<br>Schneider Electric di zona per<br>la sostituzione del contatore. |  |
| Err 02                                | Errore checksum codice<br>programma |                                                                                                 |  |

# Riferimenti

# **Comunicazione mediante Modbus (iEM2455)**

## Panoramica

Il contatore è in grado di comunicare con i PC. Per poter leggere i registri del contatore, installare e configurare il software PC. Utilizzare un convertitore RS-485 per collegare PC e contatore.

Il cavo deve essere collegato ai terminali 10 e 11. L'indirizzo di comunicazione predefinito del contatore è 01.

L'implementazione Modbus utilizzata è Modbus base (standard) con le impostazioni seguenti:

- Velocità di trasmissione 19200
- 8 bit di dati
- Parità pari
- 1 bit di stop

I valori della velocità di trasmissione possono essere modificati in 1200, 2400, 4800, 9600, 38400. La parità può essere impostata su nessuna o dispari. I bit di dati e di stop non possono essere modificati.

#### NOTA:

Quando si collega il contatore con un convertitore seriale (RS-485) per il test, posizionare una resistenza aggiuntiva (120  $\Omega$ /0,25 W) tra i terminali (10 e 11) sul lato del contatore.

### Descrizione colonna elenco registro

| Indirizzo   | Un indirizzo di registro a 16 bit in esadecimale. L'indirizzo rappresenta i dati utilizzati nel frame Modbus |  |  |  |  |  |  |  |
|-------------|----------------------------------------------------------------------------------------------------|--|--|--|--|--|--|--|
| Registro    | Un numero di registro a 16 bit in decimali (registro = indirizzo + 1)                                        |  |  |  |  |  |  |  |
| Azione      | R = registro sola lettura                                                                                    |  |  |  |  |  |  |  |
|             | W = registro sola scrittura                                                                                  |  |  |  |  |  |  |  |
|             | RW = registro lettura/scrittura                                                                              |  |  |  |  |  |  |  |
|             | RWC = registro lettura, registro comandi write through                                                       |  |  |  |  |  |  |  |
| Dimensioni  | Dimensioni dati nel numero di registri                                                                       |  |  |  |  |  |  |  |
| Тіро        | Tipo di dati                                                                                                 |  |  |  |  |  |  |  |
| Unità       | Unità valore registro                                                                                        |  |  |  |  |  |  |  |
| Descrizione | Informazioni sul registro e intervallo e valori applicabili                                                  |  |  |  |  |  |  |  |

#### I tipi di dati dell'elenco del registro Modbus sono i seguenti:

| Тіро    | Descrizione                                                    | Intervallo                                  |  |  |
|---------|----------------------------------------------------------------|---------------------------------------------|--|--|
| UInt16  | Intero senza segno a 16 bit                                    | 0 - 65535                                   |  |  |
| UInt32  | Intero senza segno a 32 bit                                    | 0 - 4294967295                              |  |  |
| Int64   | Intero con segno a 64 bit                                      | -9223372036854775808 - +9223372036854775807 |  |  |
| UTF8    | Campo a 8 bit                                                  | Codifica caratteri Multibyte per Unicode    |  |  |
| Float32 | Valore in virgola mobile a precisione singola IEEE<br>754-1985 | Da -3.4E38 a +3.4E38                        |  |  |

| Тіро     | Descrizione                                           | Intervallo |
|----------|-------------------------------------------------------|------------|
| 4Q FP PF | Fattore di potenza a virgola mobile quattro quadranti | -2 - +2    |
| Bitmap   | -                                                     | -          |

## Elenco registri

#### Sistema

| Indirizzo | registro | Azione | Dimen-<br>sioni | Тіро   | Unità | Descrizione                                                                                                    |
|-----------|----------|--------|-----------------|--------|-------|----------------------------------------------------------------------------------------------------|
| 0x001E    | 31       | R      | 20              | UTF8   | -     | Nome contatore                                                                                                    |
|           |          |        |                 |        |       | Predefinito: Contatore                                                                                                    |
| 0x0032    | 51       | R      | 20              | UTF8   | -     | Modello contatore                                                                                                    |
|           |          |        |                 |        |       | Predefinito: iEM2455                                                                                                    |
| 0x0046    | 71       | R      | 20              | UTF8   | -     | Produttore                                                                                                    |
|           |          |        |                 |        |       | Predefinito: Schneider Electric                                                                                                    |
| 0x005A    | 91       | R      | 1               | UInt16 | -     | Codice contatore                                                                                                    |
| 0x0082    | 131      | R      | 2               | UInt32 | -     | Numero di serie                                                                                                    |
| 0x0088    | 137      | R      | 5               | UTF8   | -     | Revisione hardware nel formato x.x.x                                                                                                    |
|           |          |        |                 |        |       | Predefinito: 1.0.0                                                                                                    |
|           |          |        |                 |        |       | <b>NOTA:</b> Il primo numero indica la versione principale, il secondo numero la versione minore e il terzo numero non viene generalmente utilizzato. |
| 0x0665    | 1638     | R      | 1               | UInt16 | -     | Versione firmware presente                                                                                                    |

## Configurazione e stato contatore

| Indirizzo | registro | Azione | Dimen-<br>sioni | Тіро    | Unità | Descrizione                      |
|-----------|----------|--------|-----------------|---------|-------|----------------------------------|
| 0x0725    | 1830     | R      | 1               | UInt16  | -     | Accensione/spegnimento contatore |
|           |          |        |                 |         |       | Predefinito 1                    |
| 0x07DE    | 2015     | R      | 1               | UInt16  | -     | Numero di fasi                   |
|           |          |        |                 |         |       | (Sempre 1)                       |
| 0x07DF    | 2016     | R      | 1               | UInt16  | -     | Numero di cavi                   |
|           |          |        |                 |         |       | (Sempre 2)                       |
| 0x07E0    | 2017     | R      | 1               | UInt16  | -     | Sistema di potenza               |
|           |          |        |                 |         |       | (Sempre 0 = 1F2W L-N)            |
| 0x07E1    | 2018     | R      | 1               | UInt16  | Hz    | Frequenza nominale               |
|           |          |        |                 |         |       | Predefinito 50                   |
| 0x07E4    | 2021     | R      | 2               | Float32 | А     | Ampere contatore                 |
|           |          |        |                 |         |       | Predefinito: 100                 |

#### Interfaccia comandi

| Indirizzo         | registro  | Azione | Dimen-<br>sioni | Тіро   | Unità | Descrizione                                                                                                    |
|-------------------|-----------|--------|-----------------|--------|-------|----------------------------------------------------------------------------------------------------|
| 0x1482            | 5251      | S      | 1               | UInt16 | -     | Comando richiesto                                                                                                    |
| 0x1483            | 5252      | S      | 1               | UInt16 | -     | Riservato per uso futuro                                                                                                    |
| 0x1484-<br>0x148D | 5253-5262 | S      | 1               | UInt16 | -     | Parametri comando 001 -010                                                                                                    |
| 0x14FF            | 5376      | R/W    | 1               | UInt16 | -     | Stato comando                                                                                                    |
| 0x1500            | 5377      | R/W    | 1               | UInt16 | -     | <ul> <li>Codici risultato comando:</li> <li>0 = comando valido ed eseguito correttamente</li> <li>3000 = comando non valido</li> <li>3001 = parametro non valido</li> <li>3002 = numero di parametri non valido</li> <li>3007 = comando valido ma l'operazione non è stata eseguita</li> </ul> |

## Sul display

| Indirizzo | registro | Azione | Dimen-<br>sioni | Тіро   | Unità | Descrizione     |
|-----------|----------|--------|-----------------|--------|-------|-----------------|
| 0x17D4    | 6101     | R/WC   | 1               | UInt16 | -     | Tempo ciclo LCD |
|           |          |        |                 |        |       | Predefinito 10  |

## Comunicazione

| Indirizzo | registro | Azione | Dimen-<br>sioni | Тіро   | Unità | Descrizione                                      |
|-----------|----------|--------|-----------------|--------|-------|--------------------------------------------------|
| 0x1965    | 6502     | R/WC   | 1               | UInt16 | -     | Indirizzo porta di comunicazione RS-485          |
|           |          |        |                 |        |       | 1-247                                            |
|           |          |        |                 |        |       | Predefinito 1                                    |
| 0x1966    | 6503     | R/WC   | 1               | UInt16 | -     | Velocità di trasmissione di comunicazione RS-485 |
|           |          |        |                 |        |       | • 0 = 9600                                       |
|           |          |        |                 |        |       | <ul> <li>1 = 19200 (predefinita)</li> </ul>      |
|           |          |        |                 |        |       | • 2 = 38400                                      |
|           |          |        |                 |        |       | • 3 = 4800                                       |
|           |          |        |                 |        |       | • 4 = 2400                                       |
|           |          |        |                 |        |       | • 5 = 1200                                       |
| 0x1967    | 6504     | R/WC   | 1               | UInt16 | -     | Parità comunicazione RS-485                      |
|           |          |        |                 |        |       | <ul> <li>0 = pari (predefinita)</li> </ul>       |
|           |          |        |                 |        |       | <ul> <li>1 = dispari</li> </ul>                  |
|           |          |        |                 |        |       | • 2 = nessuno                                    |

## Uscita impulsi di energia

| Indirizzo | registro | Azione | Dimen-<br>sioni | Тіро    | Unità | Descrizione        |
|-----------|----------|--------|-----------------|---------|-------|--------------------|
| 0x1968    | 6505     | R/WC   | 2               | Float32 | -     | Velocità uscita S0 |
|           |          |        |                 |         |       | Predefinito 1000   |

## Impostazioni energia

| Indirizzo | registro | Azione | Dimen-<br>sioni | Тіро   | Unità | Descrizione        |
|-----------|----------|--------|-----------------|--------|-------|--------------------|
| 0x196A    | 6507     | R/WC   | 1               | UInt16 | -     | Codice combinato   |
|           |          |        |                 |        |       | 01 (F)             |
|           |          |        |                 |        |       | 04 (R)             |
|           |          |        |                 |        |       | 05 (F+R) (default) |
|           |          |        |                 |        |       | 06 (R-F)           |
|           |          |        |                 |        |       | 09 (F-R)           |
|           |          |        |                 |        |       | 10 (F-R)           |

### Corrente, tensione, potenza, fattore di potenza e frequenza

| Indirizzo     | registro | Azione | Dimen-<br>sioni | Тіро    | Unità | Descrizione                                                                              |  |  |  |
|---------------|----------|--------|-----------------|---------|-------|------------------------------------------------------------------------------------------|--|--|--|
| Corrente      |          |        |                 |         |       |                                                                                          |  |  |  |
| 0x0BB8        | 3001     | R      | 2               | Float32 | А     | Corrente                                                                                 |  |  |  |
| Tensione      |          |        |                 |         |       |                                                                                          |  |  |  |
| 0x0BD4        | 3029     | R      | 2               | Float32 | V     | Tensione                                                                                 |  |  |  |
| Potenza       |          |        |                 |         |       |                                                                                          |  |  |  |
| 0x0BEE        | 3055     | R      | 2               | Float32 | kW    | Potenza attiva                                                                           |  |  |  |
| 0x0BFC        | 3069     | R      | 2               | Float32 | kVAR  | Potenza reattiva                                                                         |  |  |  |
| 0x0C04        | 3077     | R      | 2               | Float32 | kVA   | Potenza apparente                                                                        |  |  |  |
| Fattore di po | otenza   |        |                 | •       |       |                                                                                          |  |  |  |
| 0x0C0C        | 3085     | R      | 2               | 4Q_FP_  | -     | Fattore di potenza:                                                                      |  |  |  |
|               |          |        |                 | PF      |       | <ul> <li>-2 &lt; PF &lt; -1 = Quad 2, potenza attiva negativa,<br/>capacitiva</li> </ul> |  |  |  |
|               |          |        |                 | l       |       | <ul> <li>-1 &lt; PF &lt; 0 = Quad 3, potenza attiva negativa,<br/>induttiva</li> </ul>   |  |  |  |
|               |          |        |                 |         |       | • 0 < FP < 1 = Quad 1, potenza attiva positiva, induttiva                                |  |  |  |
|               |          |        |                 |         |       | <ul> <li>1 &lt; FP &lt; 2 = Quad 4, potenza attiva positiva,<br/>capacitiva</li> </ul>   |  |  |  |
| Frequenza     |          |        |                 |         | ·     | ·                                                                                        |  |  |  |
| 0x0C26        | 3111     | R      | 2               | Float32 | Hz    | Frequenza                                                                                |  |  |  |
|               |          |        |                 |         |       | Intervallo: 40-70                                                                        |  |  |  |

### Energia ed energia per tariffa

#### Valori energia: numero intero a 64 bit

| Indirizzo                                 | registro | Azione | Dimen-<br>sioni | Тіро  | Unità | Descrizione               |  |  |  |  |
|-------------------------------------------|----------|--------|-----------------|-------|-------|---------------------------|--|--|--|--|
| Energia totale (non può essere resettata) |          |        |                 |       |       |                           |  |  |  |  |
| 0x0C84                                    | 3205     | R      | 4               | Int64 | Wh    | Energia attiva fornita    |  |  |  |  |
| 0x0C88                                    | 3209     | R      | 4               | Int64 | Wh    | Energia attiva ricevuta   |  |  |  |  |
| 0x0C8C                                    | 3213     | R      | 4               | Int64 | Wh    | Energia attiva totale     |  |  |  |  |
| 0x0C94                                    | 3221     | R      | 4               | Int64 | VARh  | Energia reattiva fornita  |  |  |  |  |
| 0x0C98                                    | 3225     | R      | 4               | Int64 | VARh  | Energia reattiva ricevuta |  |  |  |  |
| 0x0C9C                                    | 3229     | R      | 4               | Int64 | VARh  | Energia reattiva totale   |  |  |  |  |
| Energia parziale                          |          |        |                 |       |       |                           |  |  |  |  |

#### Valori energia: numero intero a 64 bit (Continuare)

| Indirizzo   | registro | Azione | Dimen-<br>sioni | Тіро   | Unità | Descrizione                               |
|-------------|----------|--------|-----------------|--------|-------|-------------------------------------------|
| 0x0CB8      | 3257     | R      | 4               | Int64  | Wh    | Energia attiva fornita parziale           |
| Energia per | tariffa  |        |                 |        |       |                                           |
| 0x105F      | 4192     | R/WC   | 1               | UInt16 | -     | Tariffa<br>01: T1 (predefinito)<br>02: T2 |
| 0x1064      | 4197     | R      | 4               | Int64  | Wh    | Energia attiva fornita T1                 |
| 0x1068      | 4201     | R      | 4               | Int64  | Wh    | Energia attiva fornita T2                 |
| 0x106C      | 4205     | R      | 4               | Int64  | Wh    | Energia attiva ricevuta T1                |
| 0x1070      | 4209     | R      | 4               | Int64  | Wh    | Energia attiva ricevuta T2                |
| 0x1074      | 4213     | R      | 4               | Int64  | Wh    | Energia attiva totale T1                  |
| 0x1078      | 4217     | R      | 4               | Int64  | Wh    | Energia attiva totale T2                  |
| 0x107C      | 4221     | R      | 4               | Int64  | VARh  | Energia reattiva fornita T1               |
| 0x1080      | 4225     | R      | 4               | Int64  | VARh  | Energia reattiva fornita T2               |
| 0x1084      | 4229     | R      | 4               | Int64  | VARh  | Energia reattiva ricevuta T1              |
| 0x1088      | 4233     | R      | 4               | Int64  | VARh  | Energia reattiva ricevuta T2              |
| 0x108C      | 4237     | R      | 4               | Int64  | VARh  | Energia reattiva totale T1                |
| 0x1090      | 4241     | R      | 4               | Int64  | VARh  | Energia reattiva totale T2                |

#### Valori energia: numero a virgola mobile a 32 bit

| Indirizzo    | registro                                  | Azione | Dimen-<br>sioni | Тіро    | Unità | Descrizione                     |  |  |
|--------------|-------------------------------------------|--------|-----------------|---------|-------|---------------------------------|--|--|
| Energia tota | Energia totale (non può essere resettata) |        |                 |         |       |                                 |  |  |
| 0xB02C       | 45101                                     | R      | 2               | Float32 | Wh    | Energia attiva fornita          |  |  |
| 0xB02E       | 45103                                     | R      | 2               | Float32 | Wh    | Energia attiva ricevuta         |  |  |
| 0xB030       | 45105                                     | R      | 2               | Float32 | VARh  | Energia reattiva fornita        |  |  |
| 0xB032       | 45107                                     | R      | 2               | Float32 | VARh  | Energia reattiva ricevuta       |  |  |
| 0xB038       | 45113                                     | R      | 2               | Float32 | Wh    | Energia attiva totale           |  |  |
| 0xB03A       | 45115                                     | R      | 2               | Float32 | VARh  | Energia reattiva totale         |  |  |
| Energia parz | tiale                                     |        |                 |         |       |                                 |  |  |
| 0xB034       | 45109                                     | R      | 2               | Float32 | Wh    | Energia attiva fornita parziale |  |  |
| Energia per  | tariffa                                   |        |                 |         |       |                                 |  |  |
| 0xB040       | 45121                                     | R      | 2               | Float32 | Wh    | Energia attiva fornita T1       |  |  |
| 0xB042       | 45123                                     | R      | 2               | Float32 | Wh    | Energia attiva fornita T2       |  |  |
| 0xB044       | 45125                                     | R      | 2               | Float32 | Wh    | Energia attiva ricevuta T1      |  |  |
| 0xB046       | 45127                                     | R      | 2               | Float32 | Wh    | Energia attiva ricevuta T2      |  |  |
| 0xB048       | 45129                                     | R      | 2               | Float32 | Wh    | Energia attiva totale T1        |  |  |
| 0xB04A       | 45131                                     | R      | 2               | Float32 | Wh    | Energia attiva totale T2        |  |  |
| 0xB04C       | 45133                                     | R      | 2               | Float32 | VARh  | Energia reattiva fornita T1     |  |  |
| 0xB04E       | 45135                                     | R      | 2               | Float32 | VARh  | Energia reattiva fornita T2     |  |  |
| 0xB050       | 45137                                     | R      | 2               | Float32 | VARh  | Energia reattiva ricevuta T1    |  |  |
| 0xB052       | 45139                                     | R      | 2               | Float32 | VARh  | Energia reattiva ricevuta T2    |  |  |

#### Valori energia: numero a virgola mobile a 32 bit (Continuare)

| Indirizzo | registro | Azione | Dimen-<br>sioni | Тіро    | Unità | Descrizione                |
|-----------|----------|--------|-----------------|---------|-------|----------------------------|
| 0xB054    | 45141    | R      | 2               | Float32 | VARh  | Energia reattiva totale T1 |
| 0xB056    | 45143    | R      | 2               | Float32 | VARh  | Energia reattiva totale T2 |

#### Diagnostica

| Indirizzo | registro | Azione | Dimen-<br>sioni | Тіро   | Unità | Descrizione                                                                                                    |
|-----------|----------|--------|-----------------|--------|-------|----------------------------------------------------------------------------------------------------|
| 0x4E23    | 20004    | R      | 5               | Bitmap | -     | <ul> <li>Err-02</li> <li>0 = nessun errore (predefinito)</li> <li>3 = errore software</li> <li>5 = errore memoria</li> </ul> |

## Elenco dei comandi

### Tariffa

| Numero<br>comando | Azione<br>(R/W) | Dimen-<br>sioni | Тіро   | Unità | Intervallo | Descrizione                  |
|-------------------|-----------------|-----------------|--------|-------|------------|------------------------------|
|                   | W               | 1               | UInt16 | -     | -          | (Riservato)                  |
| 2008              | w               | 1               | UInt16 | -     | 1, 2       | Tariffa:<br>1 = T1<br>2 = T2 |

## Uscita impulsi

| Numero<br>comando | Azione<br>(R/W) | Dimen-<br>sioni | Тіро    | Unità      | Intervallo                                  | Descrizione      |
|-------------------|-----------------|-----------------|---------|------------|---------------------------------------------|------------------|
|                   | W               | 1               | UInt16  | -          | -                                           | (Riservato)      |
| 2003              | W               | 2               | Float32 | kW/impulso | 10000, 2000, 1000,<br>100, 10, 1, 0,1, 0,01 | Costante impulso |

#### Azzera contatori di energia parziale

| Numero<br>comando | Azione<br>(R/W) | Dimen-<br>sioni | Тіро   | Unità | Intervallo | Descrizione |
|-------------------|-----------------|-----------------|--------|-------|------------|-------------|
| 2020              | W               | 1               | UInt16 | -     | -          | (Riservato) |

## **Codice combinato**

| Numero<br>comando | Azione<br>(R/W) | Dimen-<br>sioni | Тіро   | Unità | Intervallo              | Descrizione      |
|-------------------|-----------------|-----------------|--------|-------|-------------------------|------------------|
| 2058              | W               | 1               | UInt16 | -     | -                       | (Riservato)      |
| 2930              | W               | 1               | UInt16 | -     | 01, 04, 05, 06, 09 e 10 | Codice combinato |

#### Tempo ciclo LCD

| Numero<br>comando | Azione<br>(R/W) | Dimen-<br>sioni | Тіро   | Unità | Intervallo     | Descrizione     |
|-------------------|-----------------|-----------------|--------|-------|----------------|-----------------|
| 4001              | W               | 1               | UInt16 | -     | -              | (Riservato)     |
| 4001              | W               | 1               | UInt16 | -     | 1 - 30 secondi | Tempo ciclo LCD |

#### Comunicazione

| Numero<br>comando | Azione<br>(L/S) | Dimen-<br>sioni | Тіро             | Unità | Intervallo | Descrizione                                                                                        |
|-------------------|-----------------|-----------------|------------------|-------|------------|----------------------------------------------------------------------------------------------------|
| 5000              | S               | 1               | UInt16           | -     | -          | (Riservato)                                                                                        |
|                   | S               | 1               | UInt16           | -     | -          | (Riservato)                                                                                        |
|                   | S               | 1               | UInt16           | -     | -          | (Riservato)                                                                                        |
|                   | S               | 1               | UInt16           | -     | 1–247      | ID Modbus                                                                                          |
|                   | S               | 1               | UInt16           | -     | 1-4        | Velocità di trasmissione<br>0 = 9600<br>1 = 19200<br>2 = 38400<br>3 = 4800<br>4 = 2400<br>5 = 1200 |
|                   | S               | 1               | UInt16<br>UInt16 | -     | -          | Parità<br>0 = pari<br>1 = dispari<br>2 = nessuno<br>(Riservato)                                    |

## Lettura identificazione dispositivo

| ID oggetto | Nome/descrizione   | Dimen-<br>sioni | Тіро | Valore             | Note                                                                                    |
|------------|--------------------|-----------------|------|--------------------|-----------------------------------------------------------------------------------------|
| 0x00       | Nome produttore    | 18              | UTF8 | Schneider Electric | -                                                                                       |
| 0x01       | Codice prodotto    | 9               | UTF8 | A9MEM2455          | Il valore Codice prodotto è identico al<br>numero di catalogo di ciascun<br>dispositivo |
| 0x02       | Revisione firmware | 4               | UTF8 | X.Y                | Equivalente al registro 1638                                                            |

I codici di lettura del dispositivo 01 e 04 sono supportati:

- 01 = richiesta identificazione dispositivo di base (accesso al flusso)
- 04 = richiesta di un obiettivo di identificazione specifico (accesso individuale)

## **Comunicazione tramite M-Bus (iEM2435)**

#### **Panoramica**

M-Bus è un protocollo di comunicazione master/slave (EN13757-3) in cui il master avvia le transazioni e gli slave rispondono con le informazioni o azioni richieste. I dati vengono trasferiti con telegrammi in formato esadecimale.

Il contatore è in grado di comunicare con i PC. Per poter leggere i registri del contatore, installare e configurare prima il software PC. Utilizzare un convertitore di livello M-Bus per collegare PC e contatore.

Il cavo deve essere collegato ai terminali 10 e 11. L'indirizzo di comunicazione predefinito del contatore è 00.

Le impostazioni di comunicazione M-Bus predefinite sono le seguenti:

- Velocità di trasmissione 2400
- 8 bit di dati
- Parità pari
- 1 bit di stop

La velocità di trasmissione può essere modificata in valori 9600, 4800, 1200, 600, 300. I bit di dati, parità e di stop non possono essere modificati.

#### **Termini chiave**

| Termine                    | Definizione                                                                                                    |
|----------------------------|----------------------------------------------------------------------------------------------------|
| Campo C                    | Il campo di controllo o funzione del telegramma. Fornisce informazioni sul telegramma, quali la direzione del flusso di dati (da master a slave o da slave a master), lo stato del flusso di dati e la funzione del messaggio. |
| Campo Cl                   | Il campo di informazioni di controllo del telegramma. Definisce il tipo e la sequenza di dati da trasmettere.                                                                                                    |
| Intestazione<br>dati fissa | Contiene informazioni identificative del dispositivo e del produttore.                                                                                                    |
| DIF                        | Campo informazioni dati. Il campo DIF contiene informazioni sulla funzione dei dati (ad esempio valori istantanei o massimi) e sul formato dei dati (ad esempio numero intero a 16 bit).                                       |
| DIFE                       | Estensione campo informazioni dati. Un DIFE contiene informazioni supplementari sui dati, ad esempio tariffa e sottounità.                                                                                                    |
| Master                     | Un dispositivo che invia comandi e riceve risposte da dispositivi slave. Una rete seriale può contenere un solo master.                                                                                                    |
| Slave                      | Un dispositivo che fornisce informazioni o esegue azioni in risposta a richieste del master.                                                                                                    |
| VIF/VIFE                   | Campo informazioni valori ed estensione campo informazioni valori. I campi VIF e VIFE contengono informazioni sul valore (ad esempio se si tratta di un valore di energia o di potenza).                                       |
|                            | Il contatore utilizza sia VIFE primari (come indicato nella documentazione del protocollo M-Bus) che VIFE specifici per il produttore.                                                                                         |

### Supporto del protocollo M-Bus

Il contatore supporta il protocollo M-Bus come illustrato di seguito:

- Comunicazioni modalità 1 (prima il bit meno significativo).
- Formati telegrammi:
  - Single character
  - Short frame
  - Long frame
- Codici funzione (C-field bit 3-0):
  - SND\_NKE: avvia le comunicazioni tra master e slave.
  - SND\_UD: il master invia dati utente allo slave.
  - REQ\_UD2: il master richiede dati utente di classe 2 dallo slave.
  - RSP\_UD: lo slave invia i dati richiesti al master.
- Indirizzamento secondario conformemente allo standard M-Bus.

• Telegrammi Broadcast.

## Implementazione del protocollo M-Bus

# Strumento M-Bus per la visualizzazione di dati e la configurazione del contatore

Lo strumento M-Bus fornisce un'interfaccia utente grafica in cui è possibile visualizzare i dati del contatore e configurarne le impostazioni. Per accedere allo strumento visitare il sito www.se.com e fare una ricerca inserendo il modello del contatore, quindi selezionare Download oppure contattare il rappresentante Schneider Electric locale.

### Indicatore comunicazione

Sul display viene visualizzato un simbolo in caso di comunicazione del contatore. È possibile utilizzare questo indicatore per l'assistenza nella risoluzione di problemi di comunicazione.

## Informazioni telegramma con struttura dati variabile

## Intestazione dati fissa

| Byte 1–4                                                                                                    | Byte 5–6                            | Byte 7                                                                        | Byte 8                  | Byte 9                                           | Byte 8                                      | Byte 11–12 |
|----------------------------------------------------------------------------------------------------|-------------------------------------|-------------------------------------------------------------------------------|-------------------------|--------------------------------------------------|---------------------------------------------|------------|
| N. di<br>identificazione                                                                                                    | Produttore                          | Versione                                                                      | Supporto                | N. di accesso                                    | Stato                                       | Firma      |
| Numero di serie<br>del contatore in<br>formato a 8 cifre<br>con codifica<br>BCD.<br>Il numero di serie<br>si trova anche<br>sul pannello<br>anteriore del<br>contatore. | 4CA3 esa =<br>Schneider<br>Electric | Versione<br>firmware della<br>scheda di<br>comunicazione<br>10 = versione 1.0 | 02 esa<br>(elettricità) | Contatore di<br>tentativi di<br>accesso riusciti | Indica errori<br>dell'applicazione<br>M-Bus | Non usato  |

## Informazioni intestazione record di dati

#### Formati di dati usati dal contatore (DIF bit 3-0)

NOTA: x nel valore esadecimale è determinato dai bit 7-4 del DIF.

| Formato             | bin  | esa |
|---------------------|------|-----|
| Nessun dato         | 0000 | x0  |
| Intero 8 bit        | 0001 | x1  |
| Intero 16 bit       | 0010 | x2  |
| Intero 24 bit       | 0011 | x3  |
| Intero 32 bit       | 0100 | x4  |
| Reale 32 bit        | 0101 | x5  |
| Intero 48 bit       | 0110 | x6  |
| Intero 64 bit       | 0111 | x7  |
| Lunghezza variabile | 1101 | xD  |

#### Tipi di funzione di dati usati dal contatore (DIF bit 5-4)

| Tipo di funzione | bin |
|------------------|-----|
| Istantaneo       | 00  |

#### VIF primario usato dal contatore

**NOTA:** E indica il bit di estensione, mentre x nel valore esadecimale è determinato dai bit 7–4 del VIF.

| VIF primario                     | bin       | esa | Descrizione                                                                                      |
|----------------------------------|-----------|-----|--------------------------------------------------------------------------------------------------|
| Energia                          | E000 0011 | x3  | Wh con una risoluzione di 10º                                                                    |
| Potenza                          | E000 1110 | хE  | kW con una risoluzione di 103                                                                    |
| Indirizzo bus                    | E111 1010 | хD  | Tipo dati C (numero intero senza segno), come indicato nella documentazione del protocollo M-Bus |
| VIFE primario                    | 1111 1101 | FD  | Indica che il primo VIFE è un'estensione del VIF primario                                        |
| VIFE specifico del<br>produttore | 1111 1111 | FF  | Indica che il VIFE successivo è specifico per il costruttore                                     |

#### Codici VIFE primari usati dal contatore

I codici VIFE primari riportati nella tabella seguente vengono utilizzati dal contatore quando VIF è pari a FD esadecimale (1111 1101 bin).

**NOTA:** E indica il bit di estensione, mentre x nel valore esadecimale è determinato dai bit 7-4 del VIFE.

| Codici VIFE primari | bin       | esa | Informazioni aggiuntive           |
|---------------------|-----------|-----|-----------------------------------|
| produttore          | E000 1010 | хА  | -                                 |
| Modello             | E000 1100 | xC  | -                                 |
| Tensione            | E100 1001 | x9  | Volt con una risoluzione di 10º   |
| Corrente            | E101 1100 | xC  | Ampere con una risoluzione di 10º |
| Flag di errore      | E001 0111 | х7  | -                                 |

#### Codici VIFE specifici del produttore

I codici VIFE specifici del produttore riportati nella tabella seguente vengono utilizzati dal contatore quando VIF è pari a FD esadecimale (1111 1111 bin).

**NOTA:** E indica il bit di estensione. Il valore esadecimale presuppone E = 0.

| Descrizione                             | bin       | esa |
|-----------------------------------------|-----------|-----|
| Valore esportazione energia             | E000 1001 | 09  |
| Valore energia parziale                 | E000 1101 | 0D  |
| Corrente                                | E000 0000 | 00  |
| Tensione L-N                            | E000 0100 | 04  |
| Fattore di potenza                      | E000 1010 | 0A  |
| Frequenza                               | E000 1011 | 0B  |
| Tariffa attiva                          | E001 0000 | 10  |
| Modo di controllo tariffa               | E001 0001 | 11  |
| Numero di fasi                          | E010 0001 | 21  |
| Numero di cavi                          | E010 0010 | 22  |
| Configurazione sistema di alimentazione | E010 0011 | 23  |

## Informazioni telegramma per record di dati

Le sezioni seguenti illustrano le informazioni del telegramma utilizzate nei record di dati. Le tabelle contengono le seguenti informazioni (se pertinenti):

- · Formato dati esadecimale (ad esempio numero intero 16 bit)
- VIF primario esadecimale
- Codici VIFE primari bin ed esadecimali
- · Codici VIFE specifici del produttore bin ed esadecimali

#### Informazioni contatore

**NOTA:** E indica il bit di estensione. Il valore esadecimale presuppone E = 0.

| Formato | Estensione VIF primaria |    | Descrizione                                                                                                    |  |
|---------|-------------------------|----|----------------------------------------------------------------------------------------------------|--|
| uati    | bin esa                 |    |                                                                                                    |  |
| 0D      | E000 1010               | 0A | produttore<br>"Schneider Electric" in formato ASCII 18 byte                                                                                        |  |
| 0D      | E000 1100               | 0C | Modello in formato ASCII                                                                                                    |  |
| 03      | E0001 0111              | 17 | Codice di errore contatore:<br>0 = codice 101: errore nel codice firmware eseguibile<br>1 = codice 102: dati di calibrazione mancanti o con errori |  |

#### Misure di energia ed energia in base alla tariffa

Le misure di energia ed energia in base alla tariffa riportate di seguito vengono mantenute anche in caso di interruzioni dell'alimentazione.

NOTA: E indica il bit di estensione. Il valore esadecimale presuppone E = 0.

| Forma-<br>to dati DIFE |         | VIF     | VIFE pr | imario | VIFE speci<br>produt | fico del<br>tore | Descrizione                                                                            |
|------------------------|---------|---------|---------|--------|----------------------|------------------|----------------------------------------------------------------------------------------|
| to dati                | to dati | prinano | bin     | esa    | bin                  | esa              |                                                                                        |
| 07                     | -       | 03      | -       | -      | -                    | -                | Importazione energia attiva totale                                                     |
| 07                     | -       | 83      | -       | -      | E000 1001            | 09               | Esportazione energia attiva totale                                                     |
| 87                     | 40      | 03      | -       | -      | -                    | -                | Importazione energia reattiva totale                                                   |
| 87                     | 40      | 83      | -       | -      | E000 1001            | 09               | Esportazione energia reattiva totale                                                   |
| 07                     | -       | 83      | -       | -      | E000 1101            | 0D               | Importazione energia attiva parziale                                                   |
| 87                     | 40      | 83      | -       | -      | E000 1101            | 0D               | Importazione energia reattiva parziale                                                 |
| 03                     | -       | -       | -       | -      | E001 0000            | 10               | Tariffa attiva<br>1 = tariffa A (tariffa 1) attiva<br>2 = tariffa B (tariffa 2) attiva |
| 87                     | 10      | 03      | -       | -      | -                    | -                | Tariffa A (1) importazione energia attiva                                              |
| 87                     | 20      | 03      | -       | -      | -                    | -                | Tariffa B (2) importazione energia attiva                                              |

#### **Misure istantanee**

NOTA: E indica il bit di estensione. Il valore esadecimale presuppone E = 0.

| Forma-<br>to dati DIFE | DIFE     | VIF | VIFE pri  | mario | VIFE speci<br>produti | fico del<br>ore | Descrizione        |
|------------------------|----------|-----|-----------|-------|-----------------------|-----------------|--------------------|
|                        | prinario | bin | esa       | bin   | esa                   |                 |                    |
| 05                     | -        | 2E  | -         | -     | -                     | -               | Potenza attiva     |
| 85                     | 40       | 2E  | -         | -     | -                     | -               | Potenza reattiva   |
| 85                     | 80 40    | 2E  | -         | -     | -                     | -               | Potenza apparente  |
| 05                     | -        | -   | E100 1001 | C9    | E000 0100             | 04              | Tensione L-N       |
| 05                     | -        | -   | E101 1100 | CC    | E000 0000             | 00              | Corrente           |
| 05                     | -        | -   | -         | -     | E000 1010             | 0A              | Fattore di potenza |
| 05                     | -        | -   | -         | -     | E000 1011             | 0B              | Frequenza          |

#### Informazioni stato contatore

Utilizzare le informazioni seguenti per leggere informazioni di stato e di sistema dal contatore. Vedere la sezione Informazioni telegramma per configurazione contatore per maggiori informazioni su come scrivere nel contatore.

#### Informazioni di configurazione sistema di potenza

**NOTA:** E indica il bit di estensione. Il valore esadecimale presuppone E = 0.

| Formato<br>dati | VIFE specifico o | lel produttore | Descriziona                                             |
|-----------------|------------------|----------------|---------------------------------------------------------|
|                 | bin esa          |                | Descrizione                                             |
| 03              | E010 0011        | 23             | Configurazione sistema di potenza (sempre 0 = 1F2W L-N) |
| 03              | E010 0010        | 22             | Numero di cavi (sempre 2)                               |
| 03              | E010 0001        | 21             | Numero di fasi (sempre 1)                               |
| 03              | E010 0100        | 24             | Frequenza nominale (sempre 50)                          |

#### Informazioni telegramma per configurazione contatore

Le informazioni contenute in questa sezione possono essere utilizzate per scrivere nel contatore con una funzione SND\_UD.

È anche possibile configurare il contatore con lo strumento M-Bus disponibile su www.se.com.

#### Codici VIFE supportati per configurazione contatore

| Codice VIFE |     | Aziono                | Pagaviziona                                    |  |
|-------------|-----|-----------------------|------------------------------------------------|--|
| bin         | esa | Azione                | Descrizione                                    |  |
| E000 0000   | 00  | Scrivere e sostituire | Sostituisce il valore vecchio con quello nuovo |  |
| E000 0111   | 07  | Cancella              | Reimposta un valore accumulato su 0 (zero)     |  |

#### Telegramma configurazione di esempio

L'esempio mostra il telegramma per un comando per ripristinare l'energia parziale su uno slave con l'indirizzo primario di 4.

| esa | Descrizione                                                          |
|-----|----------------------------------------------------------------------|
| 68  | Carattere di partenza                                                |
| 07  | Campo L                                                              |
| 07  | Ripetizione campo L                                                  |
| 68  | Carattere di partenza                                                |
| 53  | Campo C (campo di controllo)                                         |
|     | SND_UD = invio dati utente allo slave                                |
| 04  | Campo A (campo indirizzo)                                            |
|     | Indirizzo slave del contatore che si desidera ripristinare           |
| 51  | Campo CI (campo informazioni di controllo)                           |
|     | Invio dati allo slave                                                |
| 00  | Indica il mancato invio dei dati (poiché si tratta di un ripristino) |
| FF  | VIF che indica il campo successivo è specifico del produttore        |
| 8D  | VIFE specifico del produttore: ripristino energia parziale           |
| 07  | Azione = ripristino                                                  |
| xx  | Checksum generata automaticamente                                    |
| 16  | Carattere finale                                                     |

### Configurazione comunicazioni

#### Configurazione dell'indirizzo primario

| SND_UD code | Formato dati | VIF primario | Intervallo/opzioni | Descrizione        |
|-------------|--------------|--------------|--------------------|--------------------|
| 00          | 01           | 7 A          | 0–250              | Indirizzo primario |

#### Impostazione della velocità di trasmissione

Per modificare la velocità di trasmissione tramite comunicazioni, inviare un telegramma al contatore con il valore adatto nel campo CI:

| Velocità di trasmissione | Valore esadecimale per campo Cl |
|--------------------------|---------------------------------|
| 300                      | B8                              |
| 600                      | В9                              |
| 1200                     | ВА                              |
| 2400                     | ВВ                              |
| 4800                     | BC                              |
| 9600                     | BD                              |

#### Ripristini

NOTA: E indica il bit di estensione. Il valore esadecimale presuppone E = 1.

| SND_UD  | Forma- | VIF primario |     | VIFE specifico del<br>produttore |     | Descrizione                                                                           |
|---------|--------|--------------|-----|----------------------------------|-----|---------------------------------------------------------------------------------------|
| code la | 10 000 | bin          | esa | bin                              | esa |                                                                                       |
| 07      | 00     | -            | -   | E000 1101                        | 8D  | Azzera l'accumulo di energia parziale (energia attiva e reattiva importata/esportata) |

# Strumento M-Bus per visualizzazione dati e configurazione contatore

Lo strumento M-Bus fornisce un'interfaccia utente grafica in cui è possibile visualizzare i dati del contatore e configurarne le impostazioni. Per accedere allo strumento visitare il sito www.se.com e fare una ricerca inserendo il modello del contatore, quindi selezionare Download oppure contattare il rappresentante Schneider Electric locale.

Se si accede a un contatore diverso senza chiudere e riaprire lo strumento M-Bus, i campi visualizzati nello strumento potrebbero non corrispondere al dispositivo a cui si sta accedendo. Lo strumento M-Bus potrebbe indicare la modifica di un'impostazione senza l'effettivo cambiamento della stessa sul contatore.

## **AVVISO**

#### IMPRECISIONE DELLE IMPOSTAZIONI DEL DISPOSITIVO

Non fare affidamento sulle informazioni di configurazione visualizzate nello strumento M-Bus per verificare la corretta configurazione del dispositivo associato.

La mancata osservanza di queste istruzioni potrebbe determinare imprecisioni delle impostazioni e dei risultati.

#### Installazione dello strumento M-Bus

Prima di installare lo strumento occorre scaricarlo da www.se.com o richiederlo al distributore locale.

- 1. Accedere alla posizione in cui sono stati salvati i file di installazione.
- 2. Fare doppio clic su setup.exe. Viene visualizzata una schermata iniziale. Fare clic su **Next**.
- 3. Confermare il percorso di installazione dello strumento. Fare clic su **Browse** per selezionare un percorso diverso. Fare clic su **Next**. Viene visualizzata una schermata di conferma.
- 4. Fare clic su **Next** per iniziare l'installazione. Al termine dell'installazione viene visualizzata una schermata.
- 5. Fare clic su Close.

#### Accesso al contatore con lo strumento

Prima di accedere al contatore con lo strumento M-Bus accertarsi di:

- Collegare il contatore a un convertitore di livello (per un collegamento seriale diretto) o a un convertitore di livello e gateway (per il collegamento tramite una rete seriale o Ethernet).
- Impostare l'indirizzo del dispositivo a un valore diverso da 0 (zero) con l'HMI.
- Installare lo strumento M-Bus sul computer.
- Selezionare Start > Programs > Schneider Electric > Mbus config tool (o accedere alla posizione in cui si è installato il programma) e fare clic su Mbus config tool per aprire lo strumento. Viene visualizzata la schermata di accesso.
- 2. Selezionare la porta sul computer che si sta utilizzando per collegarsi al contatore e selezionare la velocità di trasmissione che corrisponde alla configurazione dell'unità.
- 3. Fare clic su **Test Com** per aprire la porta di comunicazione.

- 4. Immettere l'indirizzo del dispositivo nel campo Address.
- 5. Selezionare la modalità di comunicazione di avviamento dello strumento:
  - Monitor(Automatic): lo strumento invia automaticamente richieste di lettura e riceve dati dal contatore. È possibile impostare l'intervallo con cui vengono inviate queste richieste di lettura.
  - **Monitor(Manual)**: è possibile inviare manualmente una richiesta di lettura per ottenere i dati dal contatore.
  - Config: lo strumento si apre in modalità di configurazione.

È possibile modificare la modalità dall'interno dello strumento, se necessario.

6. Fare clic su **OK** per avviare lo strumento M-Bus e accedere al contatore.

#### Visualizzazione dati contatore con lo strumento M-Bus

È possibile utilizzare due modalità per visualizzare i dati dal dispositivo: automatica o manuale.

- Modalità automatica: selezionare l'intervallo di aggiornamento dall'elenco a discesa Interval.
- Modalità manuale: selezionare Req\_UD2 per richiedere i dati dal contatore.

Per cambiare modalità selezionare **Setup > Monitor** e quindi la modalità che si desidera usare.

| File Se                 | tup Help            |                   |                |             |                  |       |
|-------------------------|---------------------|-------------------|----------------|-------------|------------------|-------|
| Meter Info              | Energy Measure      | RMS Measure       | Meter Status   |             |                  |       |
| Total Ene<br>Active E I | rgy Part I<br>mport | Energy            |                |             |                  |       |
|                         | 1,726 Par           | tial Energy       |                |             |                  |       |
|                         | kWh                 | Partial Active E  |                | Partial Rea | ctive E          |       |
| Active E E              | Export              | 1,446             | 6 kWh          |             | 0 kVARh          |       |
|                         | 0                   |                   |                |             |                  |       |
| Depetitor 5             | kWh                 |                   |                |             |                  |       |
| neacuve E               | nipon T             |                   |                |             |                  |       |
| 1e                      |                     | m<br>Surrent Bate | Tariff A       |             | Tariff B         |       |
| Reactive F              | Export              | 2                 | 0.3            | 92 kWh      | 1 334            | kWb   |
| nederve E               | 0.003               | -                 |                |             | 11001            | Kull  |
| V                       | VARb                |                   |                |             |                  |       |
|                         |                     |                   |                |             |                  |       |
|                         |                     |                   |                |             |                  |       |
|                         |                     |                   |                |             |                  |       |
|                         |                     | B                 | D:             | 1000        |                  |       |
| Baudrate                | 9600 -              | Reg UD2 Tx        | D:10 5B 01 5C  | 16          | 4 00 10 15 AD AC | 10.02 |
| Address                 | 1                   | F8                | 00 00 00 02 FI | 32 01 00 0  | 3 FF 21 01 00 00 | 03 FF |
|                         |                     | 22                | 02 00 00 03 FI | 23 00 00 0  | 0 03 FF 24 32 00 | 00 0F |

Lo strumento dispone delle schede seguenti per visualizzare le informazioni sul contatore:

| Nome scheda       | Descrizione                                                                                                    |
|-------------------|----------------------------------------------------------------------------------------------------|
| Meter Info        | Questa scheda fornisce informazioni di base sul contatore (ad esempio modello<br>e numero di serie) ed eventuali codici di errore attivi. Fare clic su <b>Clear</b> per<br>eliminare i codici di errore dalla visualizzazione. Questa operazione non risolve<br>gli errori. |
| Energy<br>Measure | la scheda fornisce le informazioni sull'energia totale e parziale ed energia per tariffa.                                                                                                    |
| RMS Measure       | Questa scheda fornisce i valori di potenza, corrente e tensione e le informazioni su frequenza e fattore di potenza.                                                                                                    |
| Meter Status      | Questa scheda indica lo stato degli ingressi delle tariffe e le impostazioni esistenti del sistema di potenza.                                                                                                    |

#### Configurazione del contatore con lo strumento M-Bus

È possibile utilizzare lo strumento M-Bus per configurare le impostazioni di base del contatore.

1. Selezionare Setup > Config per passare alla modalità di configurazione.

| File Se                            | etup He                      | p      |                      |                                                |                                                |                                   |                  |         |              |
|------------------------------------|------------------------------|--------|----------------------|------------------------------------------------|------------------------------------------------|-----------------------------------|------------------|---------|--------------|
| Meter Confi                        | g                            |        |                      |                                                |                                                |                                   |                  |         |              |
| - Set Baud                         | drate                        |        |                      |                                                |                                                |                                   |                  |         |              |
| 9600                               | •                            | Send   | ļ                    |                                                |                                                |                                   |                  |         |              |
| Set Addr                           | ess 1                        |        | Send                 |                                                |                                                |                                   |                  |         |              |
|                                    |                              |        | <u> </u>             |                                                |                                                |                                   |                  |         |              |
|                                    |                              |        |                      |                                                |                                                |                                   |                  |         |              |
| Reset                              | artial Energy                |        |                      |                                                |                                                |                                   |                  |         |              |
| Reset<br>Pa                        | artial Energy                | ]      | 0                    | 00 03 FD                                       | ) 18 02 00                                     | 00 1F 84                          | 116              |         |              |
| Reset<br>Pa<br>Baudrate<br>Address | artial Energy<br>9600 ←<br>1 | Req_UD | 00<br>Tx<br>Rv<br>F5 | 00 03 FD<br>D:10 7B 0<br>D:68 2D 0<br>00 00 00 | ) 18 02 00<br>D1 7C 16<br>2D 68 08<br>02 FF 32 | 000 1F 84<br>01 72 14<br>01 00 03 | 16<br>00 16 15 / | A3 4C 1 | 0 02<br>3 FF |

2. Impostare i valori da modificare, quindi fare clic su **Send** per il valore o la sezione.

Alcuni valori potrebbero non essere disponibili sulla base delle impostazioni esistenti.

La schermata di configurazione è suddivisa nelle seguenti sezioni:

| Sezione      | Descrizione                                                            |
|--------------|------------------------------------------------------------------------|
| Set Baudrate | Imposta la velocità di trasmissione.                                   |
| Set Address  | Imposta l'indirizzo del contatore.                                     |
| Ripristino   | Ripristina gli accumuli di energia parziale e di misurazione ingressi. |

## Specifiche

Le specifiche contenute in questa sezione sono soggette a modifica senza preavviso.

## **Caratteristiche meccaniche**

| Grado di protezione IP (IEC 60529-1) | Display anteriore: IP51                             |
|--------------------------------------|-----------------------------------------------------|
| Posizione d'installazione            | Verticale                                           |
| Tipo di display                      | Retroilluminazione blu con LCD 7 cifre              |
| Tastiera                             | Pulsanti freccia giù e freccia su                   |
| Indicatori LED pannello anteriore    | LED consumo di energia reattiva (A=10000 imp/kVARh) |
|                                      | LED consumo di energia attiva (B=10000 imp/kWh)     |
| Dimensioni L x A x P                 | 35,8 x 96,7 x 63 mm                                 |

## **Caratteristiche elettriche**

#### Precisione delle misurazioni

| Tipo di misurazione | Classe di precisione secondo la norma | % errore di lettura |
|---------------------|---------------------------------------|---------------------|
| Energia attiva      | Classe B secondo EN 50470-1/3         | ±1%                 |
|                     | Classe 1 secondo IEC 62053-21         |                     |
| Energia reattiva    | Classe 2 secondo IEC 62053-23         | ±2%                 |
| Potenza attiva      | -                                     | ±1%                 |
| Potenza apparente   | -                                     | ±1%                 |
| Potenza reattiva    | -                                     | ±2%                 |
| Corrente            | -                                     | ±0,5%               |
| Tensione            | -                                     | ±0,5%               |
| Frequenza           | -                                     | ±0,05%              |
| Fattore di potenza  | -                                     | Conteggio ±0,01     |

#### Ingressi di tensione

| Tensione nominale (U)  | 230 V L-N c.a.                                                                                                    |
|------------------------|----------------------------------------------------------------------------------------------------|
| Tensione di esercizio  | 195-253 V L-N c.a.                                                                                                    |
| Funzioni di isolamento | Resistenza tensione c.a.: 4 KV per 1 minuto<br>Resistenza tensione impulsi: 6 KV per forma d'onda 1,2 µS (UC2, IEC 62052-31) |
| Frequenza di esercizio | 50 Hz ± 10%                                                                                                    |

#### Ingressi di corrente

| Corrente di base (I <sub>b</sub> )         | 5 A                                    |
|--------------------------------------------|----------------------------------------|
| Corrente nominale max. (I <sub>max</sub> ) | 100 A                                  |
| Corrente di esercizio                      | 0,4% I <sub>b</sub> – I <sub>max</sub> |
| Resistenza sovracorrente                   | 30 I <sub>max</sub> per 0,01 s         |
| Frequenza di esercizio                     | 50 Hz ± 10%                            |

#### Consumo energetico

| Consumo energetico interno | ≤1 W/fase - ≤1 VA/fase |
|----------------------------|------------------------|
|----------------------------|------------------------|

#### Caratteristiche impulsi

| Velocità uscita impulsi | 10000/2000/1000/100/10,1/0,01 imp/kWh |
|-------------------------|---------------------------------------|
| Ampiezza impulso        | 1000/100/10/1/0,1/0,01 imp/kWh: 31 ms |
|                         | 2000 imp/kWh< 30 kW: 31 ms            |
|                         | 2000 imp/kWh> 30 kW: 15 ms            |
|                         | 10000 imp/kWh< 6 kW: 31 ms            |
|                         | 10000 imp/kWh> 6 kW: 15 ms            |
|                         | 10000 imp/kWh> 12 kW: 5 ms            |

## Caratteristiche ambientali

| Temperatura di esercizio        | Da -25 °C a +55 °C |
|---------------------------------|--------------------|
| Temperatura di immagazzinamento | Da -40 °C a +70 °C |

| Umidità di esercizio               | ≤75%                          |
|------------------------------------|-------------------------------|
| Umidità di immagazzinamento        | ±95%                          |
| Altitudine                         | ≤ 2000 m sul livello del mare |
| Classe ambientale elettromagnetica | E2                            |
| Classe ambientale meccanica        | M1                            |
| Posizione di montaggio             | Solo per uso interno          |

## Sicurezza

| Contatore incassato isolato di classe di protezione II |  |
|--------------------------------------------------------|--|
| Doppio isolamento                                      |  |
|                                                        |  |

## Errori di base

| 0,05 lb                               | Cosφ = 1 ±1,5%                                  |
|---------------------------------------|-------------------------------------------------|
| 0,1I <sub>b</sub>                     | $\cos \varphi = 0.5 \text{ ritardo } \pm 1.5\%$ |
|                                       | $\cos \varphi = 0.8$ anticipo ±1,5%             |
| 0,1 l <sub>b</sub> – I <sub>max</sub> | Cosφ = 1 ±1%                                    |
| $0,2 I_b - I_{max}$                   | $\cos \varphi = 0.5 \text{ ritardo } \pm 1\%$   |
|                                       | $\cos \phi = 0.8$ anticipo ±1%                  |

## Comunicazione M-Bus (solo iEM2435)

| Tipo bus                    | M-Bus                                           |
|-----------------------------|-------------------------------------------------|
| Velocità di trasmissione    | 300, 600, 1200, 2400 (predefinita), 4800 e 9600 |
| Intervallo indirizzo        | 0-250 configurabile dall'utente                 |
| Intervallo                  | ≤ 1000 m                                        |
| Protocollo                  | EN13757-3                                       |
| Carichi unitari             | ±2                                              |
| Numero massimo di contatori | 64 <sup>1</sup>                                 |

## Comunicazione ModBus RS-485 (solo iEM2455)

| Tipo bus                 | RS-485                                              |
|--------------------------|-----------------------------------------------------|
| Protocollo               | Modbus RTU con CRC 16 bit                           |
| Velocità di trasmissione | 1200, 2400, 4800, 9600, 19200 (predefinita) e 38400 |
| Intervallo indirizzo     | 1-247 configurabile dall'utente                     |
| Carico bus max.          | 60 metri per bus                                    |
| Intervallo               | 1000 m                                              |

<sup>1.</sup> Il numero massimo di contatori dipende dal convertitore, dalla velocità di trasmissione (maggiore è la velocità di trasmissione, minore è il numero di contatori che è possibile utilizzare) e dalle circostanze nelle quali sono installati i contatori.

## Conservazione dei dati

>10 anni non collegati a una fonte di alimentazione

Schneider Electric 35 rue Joseph Monier 92500 Rueil Malmaison France

+ 33 (0) 1 41 29 70 00

www.se.com

Poiché gli standard, le specifiche tecniche e la progettazione possono cambiare di tanto in tanto, si prega di chiedere conferma delle informazioni fornite nella presente pubblicazione.

© 2022 - Schneider Electric. Tutti i diritti sono riservati.

7IT02-0468-00